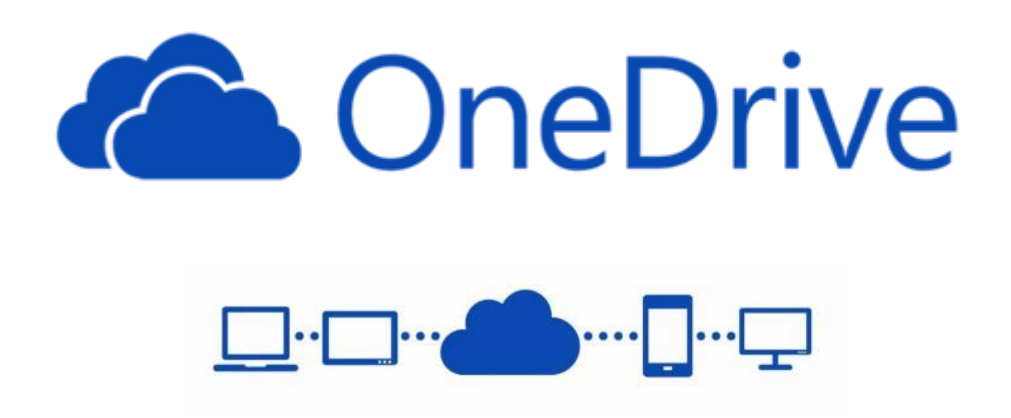

# Čo je Cloud?

Termín cloud označuje miesta na internete, ako napríklad OneDrive, kde môžete ukladať všetky druhy informácií vrátane fotografií, hudby, dokumentov a videí, teda skutočne všetko, čo funguje ako súbor, a neskôr to jednoducho získať z počítača, telefónu, tabletu alebo iného zariadenia, ktoré má internetové pripojenie.

## Prečo Cloud?

### Všetky pracovné dokumenty na jednom mieste.

OneDrive sa poskytuje so službou Office Online, takže môžete vytvárať, upravovať a zdieľať dokumenty bez ohľadu na typ zariadenia, na ktorom pracujete.

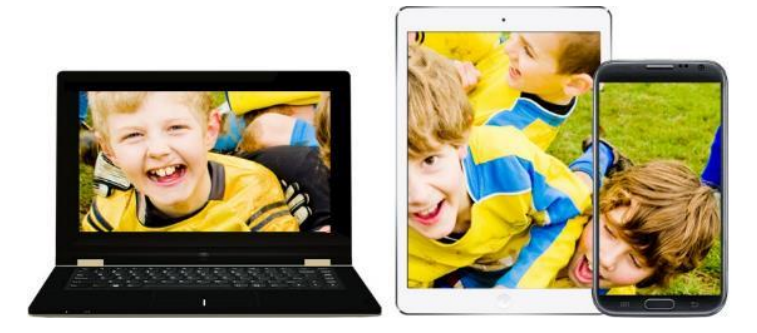

OneDrive for Business poskytuje používateľom 1 TB ukladacieho priestoru na spravovanie pracovných súborov s možnosťou ochrany dôležitých firemných údajov prostredníctvom informačných technológií.

## Obsah

| Online aplikácia OneDrive                                          | 3  |
|--------------------------------------------------------------------|----|
| Zdieľanie                                                          | 13 |
| Prihlásenie sa do konta Office 365 v aplikácii Microsoft Word 2013 | 19 |
| Pomocník                                                           | 22 |

# Office 365

### Online aplikácia OneDrive

- OneDrive spustíme cez ikonku na úvodnej obrazovke Office 365 po prihlásení.

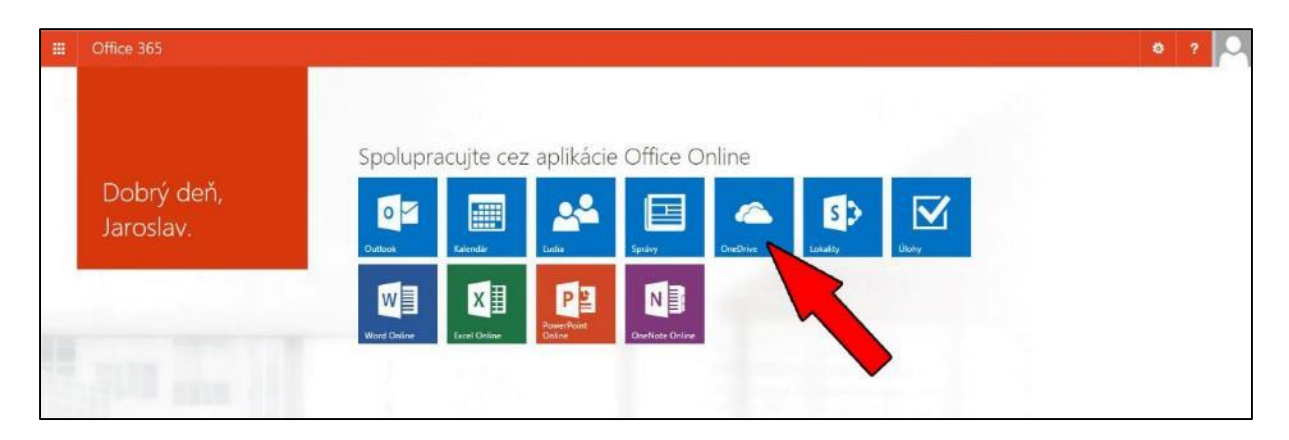

- Alebo kedykoľvek cez menu aplikácií vľavo hore (1.) a zvolíme ikonku *OneDrive* (2.).

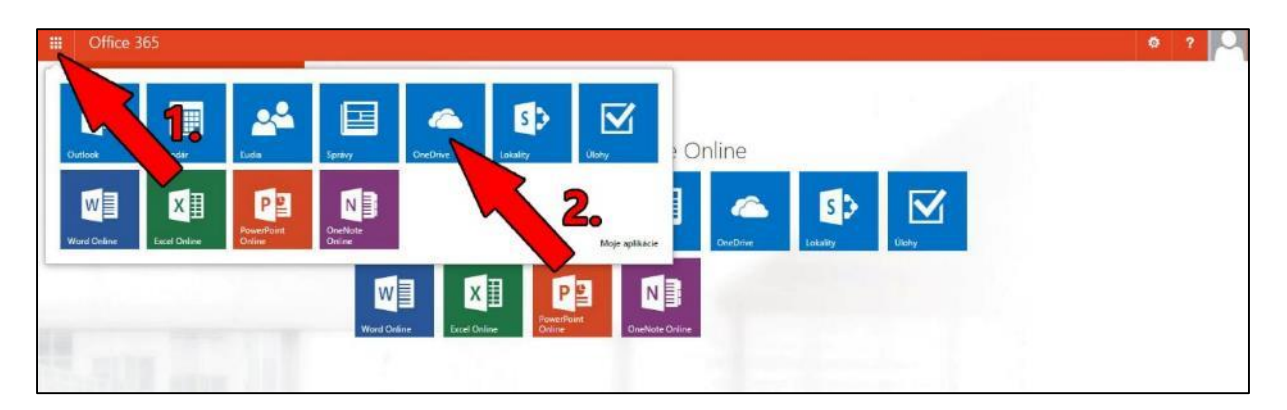

- Pri prvom prihlásení nás môže systém vyzvať k stiahnutiu verzie OneDrive pre osobný počítač. Zvolíme *Vynechať tento krok*.

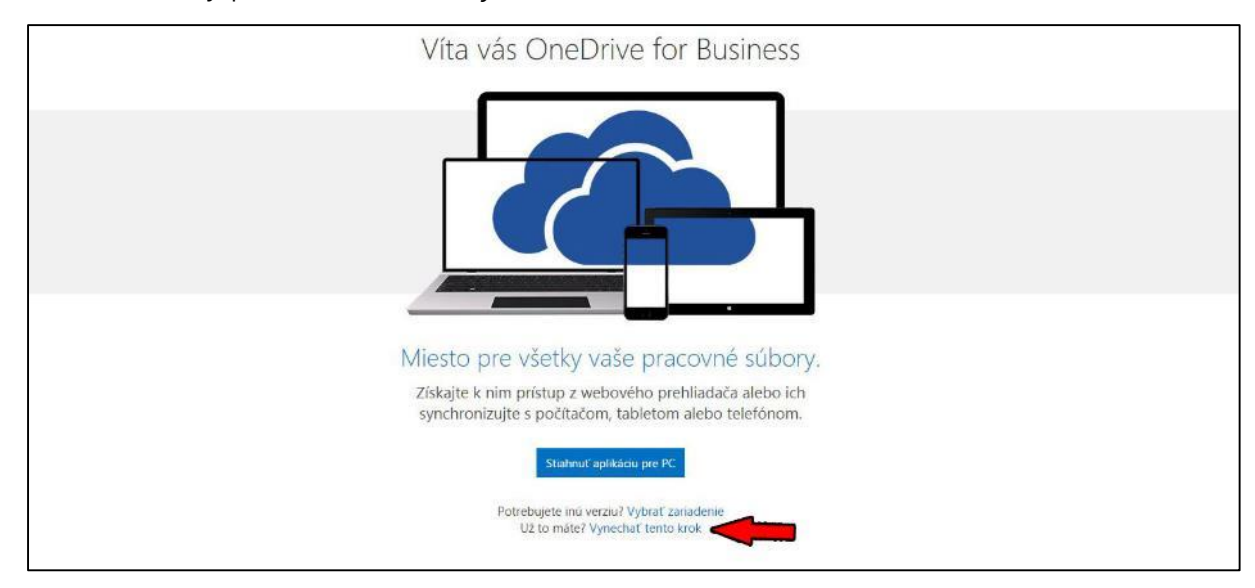

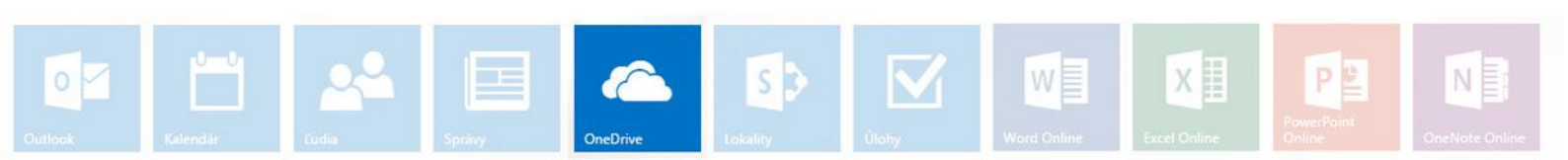

# Office 365

#### - Prostredie OneDrive.

| # Office 365                                          | OneDrive                                                                                                    | ð ? 🔍 |
|-------------------------------------------------------|----------------------------------------------------------------------------------------------------|-------|
| PREHLADÁVAT SÚBORY KNI                                | dnax.                                                                                                    | Ħ     |
| P Hatef to OreDrive<br>Dokumenty<br>Naposledy použité | OneOnive spolodnosti Prelovská univerzita v Prelove<br>Súbory<br>Vita vás OneOnive spolodnosti Prelovská univerzita v Prelove, miesto na układanie, synchronizáciu z záležane práce. Dokumenty sú súkromné dovtedy, kým ich nebudete zdieľať, tu zákate dalije informácie. Odmietnuť |       |
| Sledované<br>Pročinky tokalit<br>Kos                  | <ul> <li> <b>① nové</b> <u>↑ nahrať</u> <b>② synchronizovať ②</b> upraviť <i>Ý</i> spravovať <b>③</b> zdieľať               <b>№</b> Upravet 2000 Reset                  <b>№</b> Di Nesov               <b>№</b> Spravovať</li></ul>                                                |       |
| ∀ Skupiny                                             | Taktoje súboy preusultin sen:                                                                                                    |       |

Pole 1. zobrazuje zoznam súborov a priečinkov uložených vo OneDrive. Rýchle menu (2.) umožňuje vytvárať súbory alebo priečinky, nahrávať dokumenty z lokálneho počítača, upravovať alebo spracovať súbory, poprípade zdieľať dokumenty vo OneDrive. V menu priečinkov (3.) sa nachádzajú *Dokumenty* (domovský priečinok pre OneDrive), *Naposledy použité* (história naposledy otvorených dokumentov), *Zdieľané so mnou* (priečinok s dokumentami, ktoré zdieľa niekto iný s vami), *Sledované* (pre rýchlejší prístup k aktuálne spracovaným súborom je možné jednotlivé súbory označiť ako sledované a následne ich nájsť v tomto priečinku), *Kôš* (rovnaká funkcia ako na klasickom počítači, kde po zmazaní súborov sa tieto súbory presúvajú do koša a dajú sa v prípade potreby neskôr obnoviť).

- Pre nahratie súborov z počítača alebo prenosných médií do aplikácie OneDrive použijeme z menu voľbu *nahrat* (1.). V novom okne (2.) nájdeme a zvolíme potrebné súbory (3.), ktoré potvrdíme (4.).

| Office 365                                                                  | OneDrive Ø                                                                                                    |
|-----------------------------------------------------------------------------|----------------------------------------------------------------------------------------------------|
| HCADAVAT SUBORY IN                                                          | DNGA                                                                                                    |
| P Hartal to Creditive<br>Dekumenty<br>Naposledy použité<br>Zdieľané so mnou | OneDrive spolochosti Prelovská univerzita v Prelove<br>Súbory<br>Vita vás OneDrive spoločnosti Prelovská univerzita v Prelove, miesto na ukladanie, synchronizáciu a zdieľanie práce. Dokumenty sú súkromné dovtedy, kým ich nebudete zdieľať. Tu zňkate dašlie informácie. Odmietnuť                                                                                                    |
| ledované<br>hrečinky lokalit<br>loš<br>Skupiny                              | Onové      _nahrať      Z synchronizovať      // upraviť      // spravovať      Z zdieľať      //      //      //      //      //      //      //      //      //      //      //      //      //      //      //      //      //      //      //      //      //      //      //      //      //      //      //      //      //      //      //      //      //      //      //      //      //      //      //      //      //      //      //      //      //      //      //      //      //      //      //      //      //      //      //      //      //      //      //      //      //      //      //      //      //      //      //      //      //      //      //      //      //      //      //      //      //      //      //      //      //      //      //      //      //      //      //      //      //      //      //      //      //      //      //      //      //      //      //      //      //     //     //     //     //     //     //     //     //     //     //     //     //     //     //     //     //     //     //     //     //     //     //     //     //     //     //     //     //     //     //     //     //     //     //     //     //     //     //     //     //     //     //     //     //     //     //     //     //     //     //     //     //     //     //     //     //     //     //     //     //     //     //     //     //     //     //     //     //     //     //     //     //     //     //     //     //     //     //     //     //     //     //     //     //     //     //     //     //     //     //     //     //     //     //     //     //     //     //     //     //     //     //     //     //     //     //     //     //     //     //     //     //     //     //     //     //     //     //     //     //     //     //     //     //     //     //     //     //     //     //     //     //     //     //     //     //     //     //     //     //     //     //     //     //     //     //     //     //     //     //     //     //     //     ///     //     //     //     //     //     //     //     //     //                                                                                                    |
|                                                                             | Voltower store<br>Nacowalability<br>Process store<br>Process store<br>Proc |

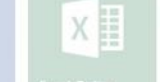

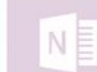

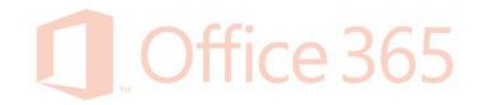

 Po úspešnom nahratí súborov ich vidíme v poli súborov a môžeme s nimi následne pracovať, pričom si môžeme všimnúť, že sa stále nachádzame v priečinku *Dokumenty*.

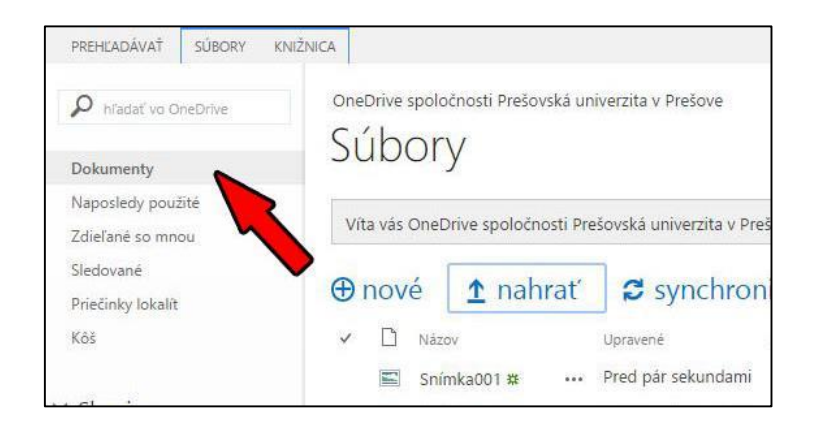

 Zoznam súborov je rozdelený do štyroch stĺpcov: názov súboru, čas poslednej zmeny, zdieľanie (tu vidíme či súbor je zdieľaný ešte s niekým; *Iba vy* je východiskový stav, kedy súbor je viditeľný iba pre majiteľa súboru), posledný stĺpec znázorňuje, kto urobil poslednú zmenu v dokumente.

|                 | Office 365                   | OneDrive                                                                                                    |
|-----------------|------------------------------|----------------------------------------------------------------------------------------------------|
| PREHL           | ADÁVAŤ SÚBORY KNI            | ŻNICA                                                                                                    |
| P               | ladať vo OneDrive            | OneDrive spoločnosti Prešovská univerzita v Prešove                                                                                                    |
| Doku            | menty                        | SUDDLY                                                                                                    |
| Napo<br>Zdieľa  | sledy použité<br>ané so mnou | Víta vás OneDrive spoločnosti Prešovská univerzita v Prešove, miesto na ukladanie, synchronizáciu a zdieľanie práce. Dokumenty sú súkromné dovtedy, ký                 |
| Sledo<br>Prieči | vané<br>nky lokalít          | nové 🛕 nahrať 🖉 synchronizovať 🖋 upraviť 🖌 spravovať 🗘 zdieľať                                                                                                    |
| Köš             |                              | V D Názov Upravené Zdieľanie Upravil                                                                                                    |
|                 |                              | 🖺 Snímka001 🕸 🚥 Pred pár sekundami 🔒 Iba vy 🗋 Jaroslav Sekerak                                                                                                    |
| ✓ Sku           | ipiny                        | <ul> <li>Snímka002 # ··· Pred pár sekundami liba vy          Jaroslav Sekerak</li> <li>Snímka003 # ··· Pred pár sekundami liba vy          Jaroslav Sekerak</li> </ul> |

- Kliknutím na hlavičku stĺpca môžeme meniť zoradenie vzostupne alebo zostupne.

| Dokumenty                             | Súbory                |                      |           |                    |           |
|---------------------------------------|-----------------------|----------------------|-----------|--------------------|-----------|
| Naposledy použité<br>Zdieľané so mnou | ⊕ nové <u>↑</u> nahra | ť 🛛 🞜 synchronizovať | 🖋 upraviť | 🖋 spravovať        | 🗘 zdieľať |
| Sledované                             | ✓ D Názov†            | ▼ Upravené Zd        | iefanle   | Upravil            |           |
| Priečinky lokalít                     | e ob                  | •••• Vćera o 12:57   | Iba vy    | 🗌 Jaroslav Sekerak |           |
| Kôš                                   | Test                  | ••• pred 6 dňami 🔒   | Iba vy    | 🗌 Jaroslav Sekerak |           |
| e chuatan                             | 1122                  | pred 3 dňami 🔒       | Iba vy    | 🗆 Jaroslav Sekerak |           |

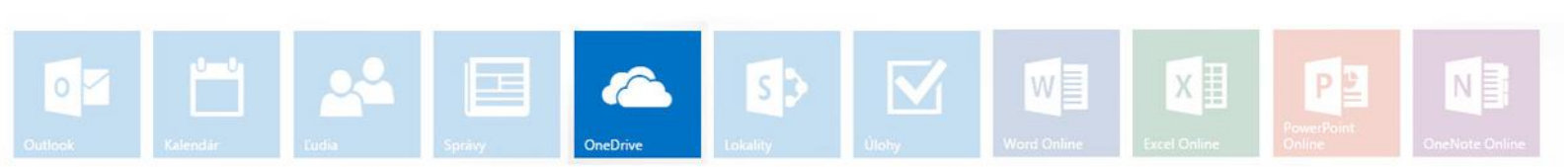

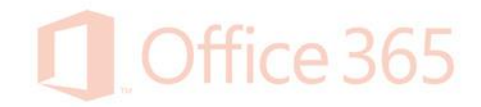

 Pre stĺpce Upravené a Upravil je možné prísť myškou na okraj stĺpca, kliknúť na rozbaľovaciu šípku a zvoliť nielen radenie vzostupne a zostupne, ale použiť aj filter zobrazenia (napríklad zobraziť súbory z určitého dňa, respektíve zmeny od konkrétneho užívateľa).

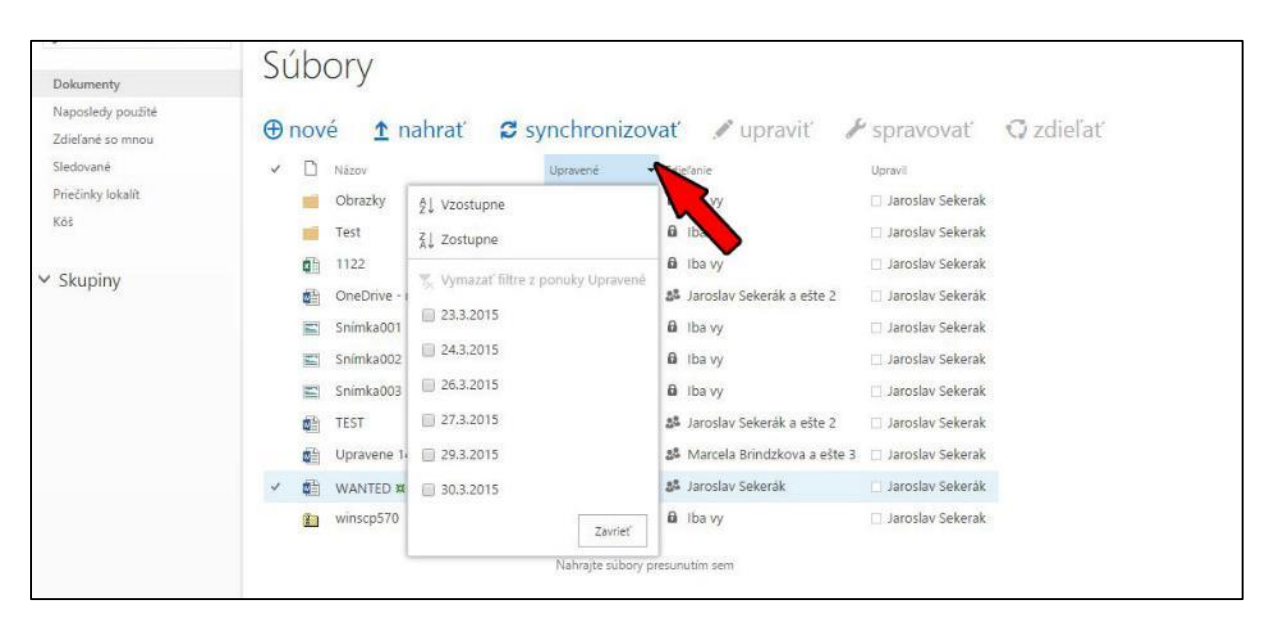

- Pre prácu so súborom treba daný dokument najprv označiť (1.).

| Office 365                                                                                            | OneDrive                                                                                                    |
|----------------------------------------------------------------------------------------------------|----------------------------------------------------------------------------------------------------|
| PREHLADÁVAŤ SÚBORV KNO<br>Pristatí vo OneDrive:<br>Dokumenty<br>Naposledy použítě<br>Zdísľané so mogu | ZNICA<br>OneDrive spoločnosti Prešovská univerzita v Prešove<br>Súbory<br>Víta vás OneDrive spoločnosti Prešovská univerzita v Prešove, miesto na ukladanie, sv                                                                                                    |
| Sledované<br>Priečinky lokalit<br>Kôš                                                                 | <ul> <li>nové ↑ nahrať S synchronizovať ✓ upraviť ✓ spravovať Q zdieľať</li> <li>Názov Upravené Zdieľanie Upraviť Vlastnosti</li> <li>OneDrive - manual z … Pred pár sekundami i Iba vy i Jaroslav Sek</li> <li>Upraviť vlastnosti</li> </ul>                                                                                                    |
| V Skupiny                                                                                             | Image: Snimka001 ##       •••• Pred pår sekundarni       Bi ba vy       □ Jaroslav Sek       Zobraziť v prehliadačí         Image: Snimka003 ##       •••• Pred pår sekundarni       Bi ba vy       □ Jaroslav Sek       Upraviť v prehliadačí         Image: Snimka003 ##       •••• Pred pår sekundarni       Bi ba vy       □ Jaroslav Sek       Upraviť v prehliadačí         Vziať z projektu       Nahrojte súbory presunutím sem       Historia verzií       Pracovné postupy         Stiahnuť kóplu       Stiahnuť kóplu       Stiahnuť kóplu       Stiahnuť kóplu |
|                                                                                                    | Sledovať<br>Zdieľané s<br>Odstrániť                                                                                                    |

- Editáciu súboru pomocou Microsoft Word 2013 respektíve 2010 spustíme stlačením v menu *upraviť* (2.). V závislosti od prehliadača treba potvrdiť spustenie aplikácie Microsoft Word.

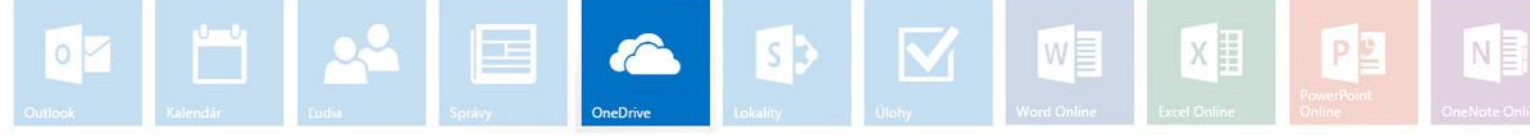

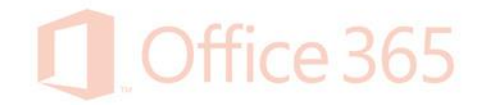

Túto možnosť môžeme zaškrtnúť, ako vidíme na obrázkoch (v závislosti od webového prehliadača - Pamätať si voľbu...), aby sa vykonala v budúcnosti automaticky.

| Požiadavka s externým protokolom                                                                                                    | Spustenie aplikácie                                       |
|----------------------------------------------------------------------------------------------------|-----------------------------------------------------------|
| Prehľadávač Google Chrome potrebuje spustiť externú aplikáciu na<br>spracovanie odkazov ms-word: Požadovaný odkaz je ms-wordcofelul                                                                               | Tento odkaz musí byť otvorený aplikáciou.<br>Otvoriť čím: |
| https://smailunipo-my.sharepoint.com/personal/jaroslav_sekerak_unipo_sk/<br>Documents/OneDrive%20-%20manual.docx.                                                                                                 | Microsoft Office 2013                                     |
| Ak túto žiadosť prijmete, spustí sa nasledovná aplikácia:                                                                                                    | Vybrať aplikáciu <u>V</u> ybrať                           |
| Office (pracovná plocha)                                                                                                    |                                                           |
| Ak ste túto žiadosť neinicializovali, môže predstavovať pokus o útok na váš<br>systém. Pokiaľ ste výslovne nepodnikli akciu za účelom inicializácie tejto<br>žiadosti, mali by ste stlačiť tlačidlo Neurobiť nič. |                                                           |
| Pamātat' si moju voību pre všetky odkazy tohto typu.                                                                                                    | Pamätať si túto voľbu pre odkazy typu ms-word             |
| Spustiť aplikáciu Nevykonať žiadnu akciu                                                                                                    | OK Zrušiť                                                 |

- Aby bolo možné takto súbor editovať, je potrebné mať nastavené konto v Microsoft Word 2013/2010 (kapitola *Prihlásenie sa do konta Office 365 v aplikácii Microsoft Word 2013*). Zmeny v dokumente uložíme cez menu Súbor Uložiť alebo použijeme skratku Ctrl+S.
- Pre ďalšie operácie so súborom vo OneDrive zvolíme v menu spravovať (3.).
   V rozbalenom menu nájdeme: zobraziť/upraviť vlastnosti, zobrazenie dokumentu v prehliadači, úprava dokumentu vo webovom prehliadači, história verzií (pomocou tejto možnosti vieme vrátiť uložené zmeny verzie dokumentu), stiahnuť kópiu (lokálne uloženie dokumentu), spustiť sledovanie dokumentu, nastaviť zdieľanie, prípadne odstránenie označených dokumentov.
- Pre rýchly náhľad klikneme na tri bodky vedľa dokumentu (1.). V novom okne vidíme náhľad obsahu dokumentu, pričom ak prídeme kurzorom nad tento náhľad (2.) môžeme listovať v dokumente kolieskom myšky. Ďalej sa tu nachádza informácia o tom, s koľkými užívateľmi sa dokument zdieľa, menu pre spustenie úpravy, nastavenie zdieľania, spustenie sledovania dokumentu, alebo cez tri bodky (3.) rozbalenie menu spravovať.

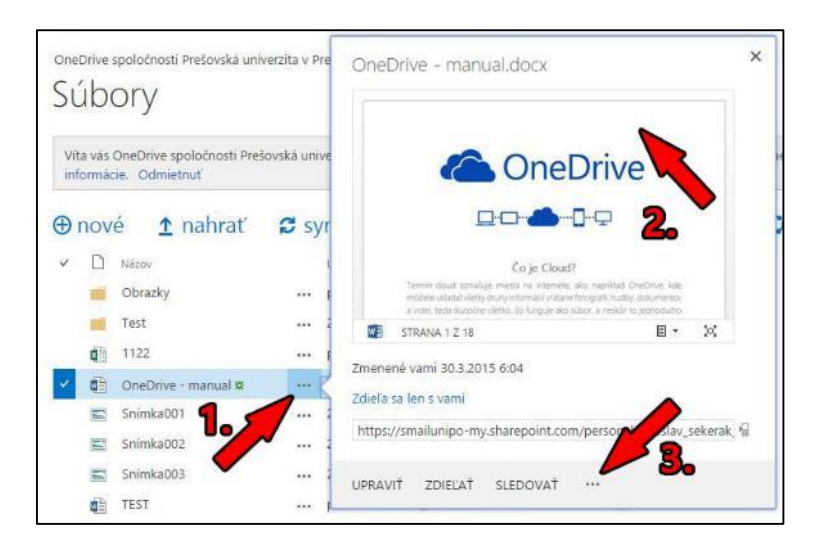

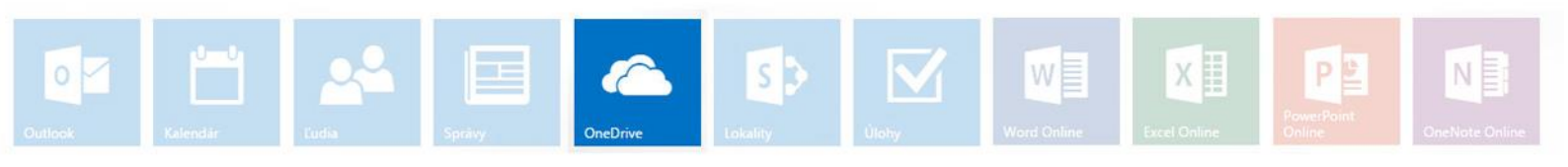

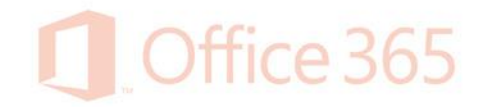

Pre rýchle otvorenie dokumentov stačí kliknúť na názov súboru. Súbor sa otvorí v režime na čítanie. Ak chceme dokument ďalej editovať, klikneme na Upraviť dokument a zvolíme možnosť úpravy cez Word, ktorý máme nainštalovaný alebo Word online (vo webovom prehliadači).

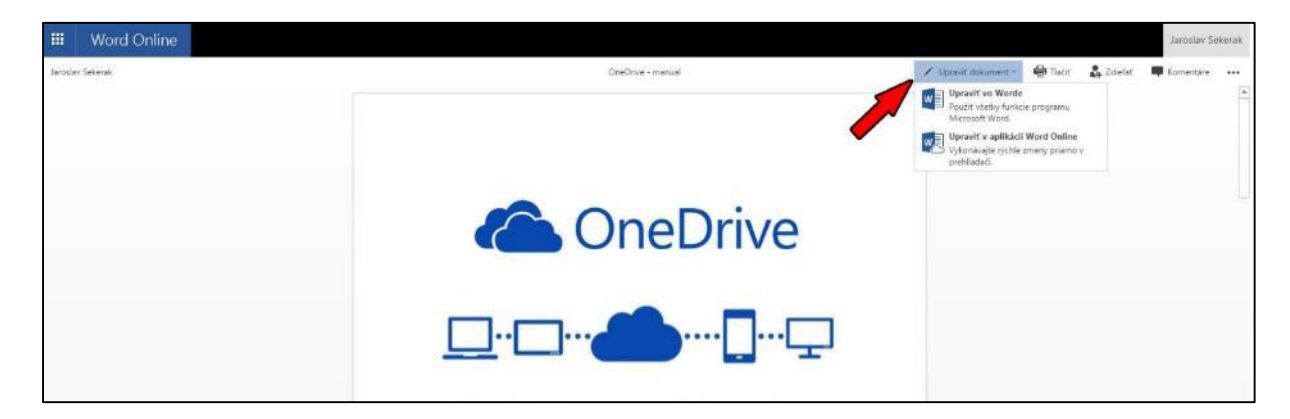

 V tomto zobrazení dokumentu môžeme daný dokument stiahnuť do počítača, alebo stiahnuť ako pdf súbor, vyhľadať v ňom frázu, poprípade ho celý preložiť cez rozbalené menu po kliknutí na tri bodky vpravo hore.

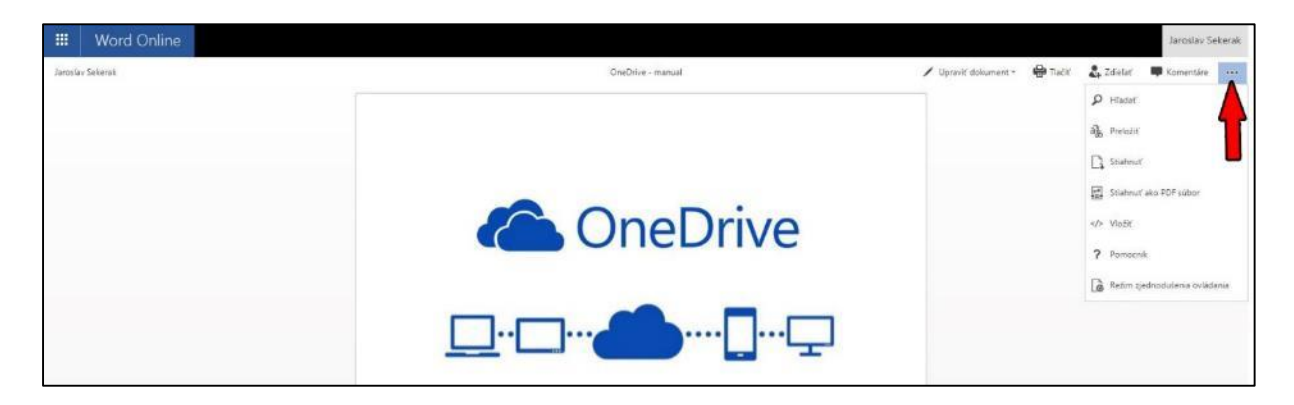

- Pre návrat späť klikneme na meno vľavo hore.

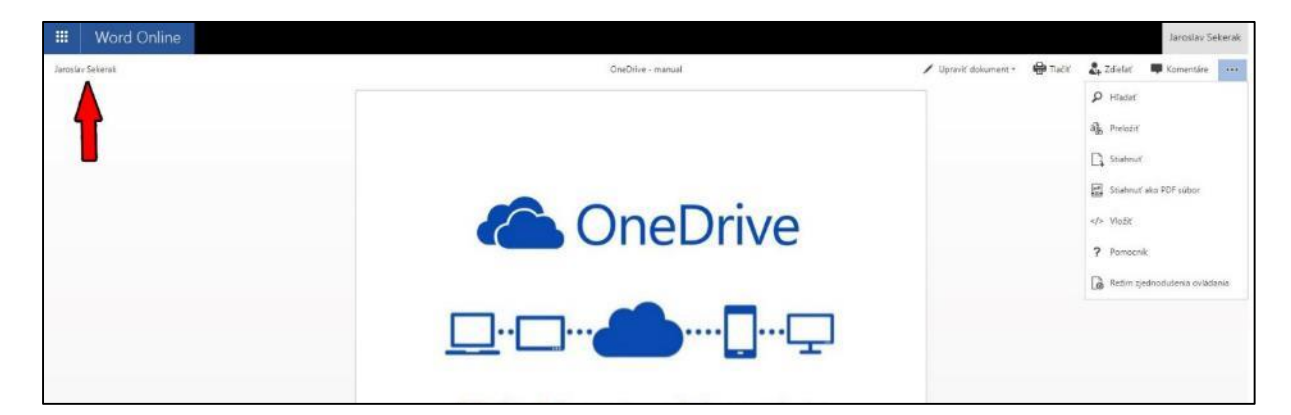

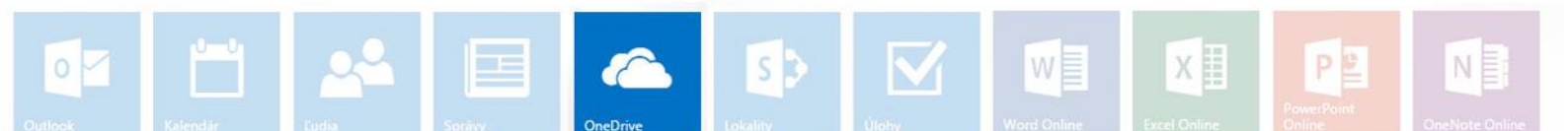

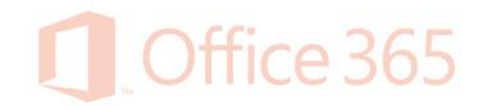

- Ak zvolíme úpravu dokumentu vo *Word online*, dokument sa otvorí v editačnom zobrazení, kde je možné do dokumentu písať ako v klasickom Worde.

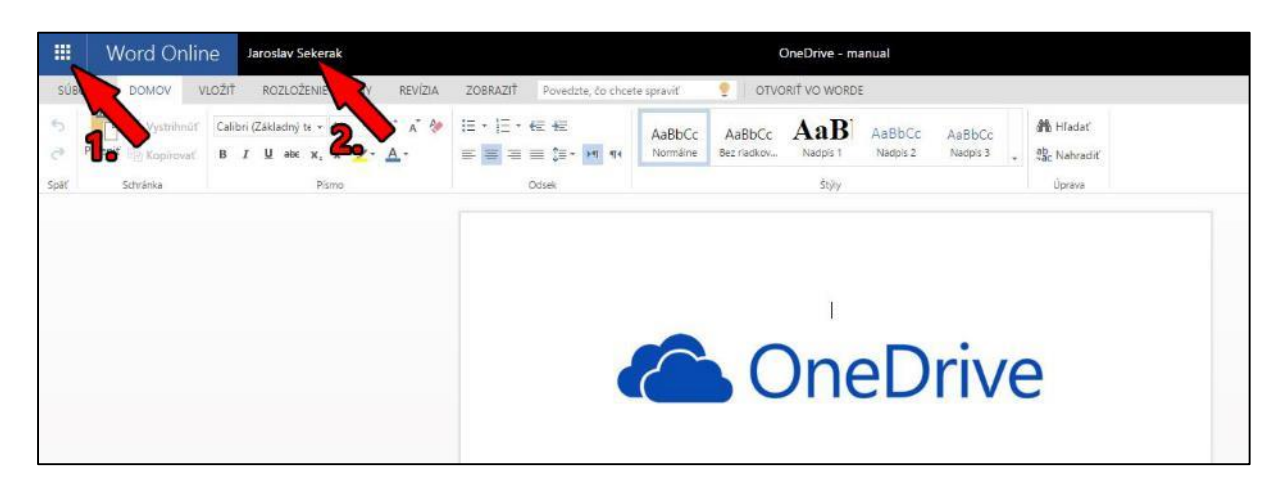

- Je to zjednodušené rozhranie Microsoft Word 2013, ktoré na základnú prácu s textom bohato postačuje. Navyše toto rozhranie je dostupné odkiaľkoľvek, kde je nainštalovaná aktuálna verzia webového prehliadača. V tejto online verzii Wordu sa nenachádza tlačidlo *Uložiť*. Všetko sa ukladá automaticky. Pre návrat klikneme na meno používateľa (2.). Alebo zvolíme aplikáciu cez menu aplikácií (1.)
- Po potvrdení História verzií cez menu spravovať sa zobrazí okno História verzií.
   V ňom máme prehľad o tom, kto a kedy upravoval dokument (2.). Túto históriu vieme celú vymazať (1.). V prípade potreby vieme obnoviť dokument z určitého dňa. Myškou prídeme na pravý horný okraj dátumu (3.) a zvolíme Obnoviť. Menu História verzií je prístupné iba majiteľovi súboru (tomu, kto súbor vytvoril).

| no 🕈 | ve <u>T</u> nahrat 😂      | syn | ich | Histó   | ria verzií         |           | 1                  |          |           | > |
|------|---------------------------|-----|-----|---------|--------------------|-----------|--------------------|----------|-----------|---|
| < C  | Názov                     |     | Up  |         |                    |           |                    |          |           |   |
| -    | Test                      |     | utc | Odstrå  | iniť všetky verzie | < .       |                    |          |           |   |
| 4    | OneDrive - manual         |     | pre | Číslo 4 | Zmenené            |           | Upravil            | Veľkosť  | Komentáre |   |
| H    | Snímka001                 |     | ро  | 9.0     | 27.3.2015 2:12     |           | Jaroslav Sekerák   | 207 kB   |           |   |
|      | Snímka002                 |     | ро  | 8.0     | 25.3.2015 6:24     |           | 🗆 Juraj Ondovcik   | 227,2 kB |           |   |
|      | Snímka003                 |     | ро  | 7.0     | 25.3.2015 6:20     | P         | 'pvcik             |          |           |   |
| - 0  | TEST                      |     | Pre | 6.6     | 05/                | Zobrazit  | ovcik              | 11,1 kB  |           |   |
|      | Upravene 14.36 26.3.215 🗱 |     | Vô  | 5.0     | 2015 5:59          | Obnoviť   | ekerak             | ,3 kB    |           |   |
| 1    | winscp570                 | ••• | ро  | 4.0     | 25.3.2015 5:55     | Odstrániť | rindzkova          | 10,9 kB  |           |   |
|      |                           |     | N   | 3.0     | 25.3.2015 5:40     |           | 🗆 Jaroslav Sekerak | 11,1 kB  |           |   |
|      |                           |     |     | 2.0     | 25.3.2015 5:39     |           | Jaroslav Sekerak   | 10,6 kB  |           |   |
|      |                           |     |     | 1.0     | 25.3.2015 5:39     |           | Jaroslav Sekerak   | 10,9 kB  |           |   |

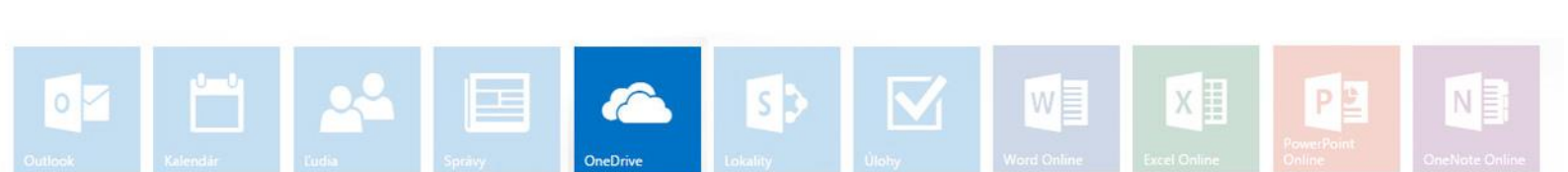

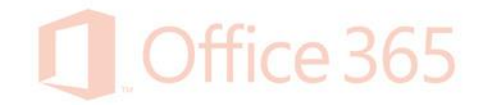

- Cez rozhranie OneDrive je možné vytvárať dokumenty balíka Microsoft Office a priečinky. Ponuka sa nám zobrazí po kliknutí na *nové*.

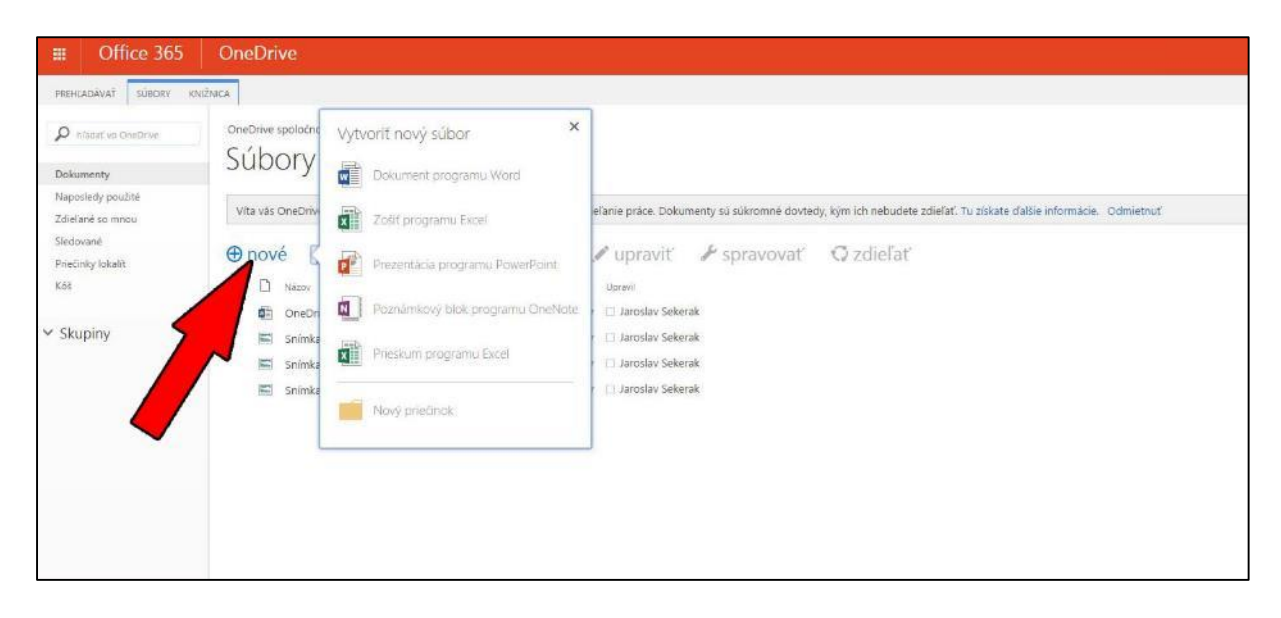

- Pre rozšírené menu klikneme hore na ponuku SÚBORY alebo KNIŽNICA

| III Office 365                                                                             | OneDrive                                                                                                    |
|--------------------------------------------------------------------------------------------|----------------------------------------------------------------------------------------------------|
| PREHCADÁVAT SÚBORY KNÍŽ<br>NOVÝ<br>DOUVNENT SÚBORY KNÍŽ<br>NOVÝ<br>DOUVNENT SÚBORY<br>NOVÉ | NICA                                                                                                    |
| A hladať vo OneDrive<br>Dokumenty                                                          | ás OneDrive for Business, miesto na ukladanie, synchronizáciu a zdieťanie práce. Dokumenty sú súkromné dovtedy, kým ich nebudete zdieťať. Tu ziskate ďalšie informácie. Odmietnuť                                                                                                    |
| Naposledy použítě<br>Zdieľané so mnou<br>Sledované<br>Priečinky lokalít<br>Köš             | Image: Second second second                     |
| Ƴ Skupiny                                                                                  | Snimka002 m     subort status     Snimka003 m     subort status     Snimka003 m     subort status     Snimka003 m     subort status     Snimka003 m     subort status     Snimka003 m     subort status     Snimka003 m     subort status     Snimka003 m     subort status     Snimka003 m     subort status     Snimka003 m     subort status     Snimka003 m     subort status     Snimka003 m     Snimka003 m     subort status     Snimka003 m     Snimka003 m |
|                                                                                            |                                                                                                    |

- V tomto menu sa nachádzajú všetky funkcie úložiska OneDrive na jednom mieste.

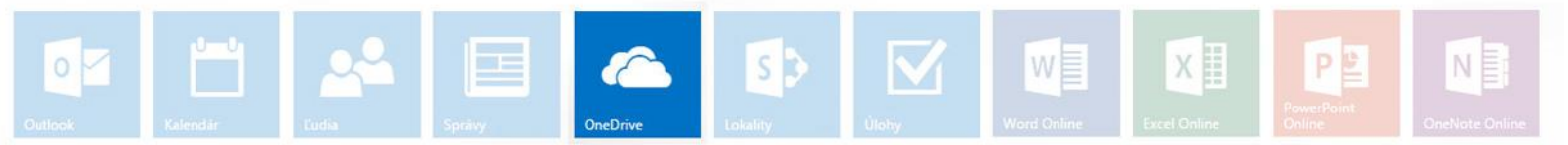

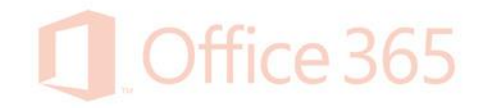

Po otvorení priečinka Kôš v menu vľavo, máme prehľad o súboroch, ktoré sme v minulosti odstránili. Ku každému súboru je pridelený názov, umiestnenie dokumentu pred zmazaním, užívateľ, ktorý súbor zmazal, užívateľ, ktorý súbor vytvoril, čas zmazania a veľkosť súboru. Potrebné súbory treba označiť (zaškrtnúť) a použiť Obnoviť výber pre obnovu súborov odkiaľ boli zmazané, Odstrániť výber pre úplné zmazanie označených súborov z koša a Vyprázdniť kôš pre zmazanie všetkých súborov v koši.

| II Office 365                         | Správy                                                              |                                                |                     |                     |                | Ø ?      |
|---------------------------------------|---------------------------------------------------------------------|------------------------------------------------|---------------------|---------------------|----------------|----------|
| Pretrational vieto + P                | Kôš ₀                                                               |                                                |                     |                     |                |          |
| Vaposledy použite<br>Zdieľané so mnou | Openwit vyder     K Odstrant vyber     Wyprazdnit kos     Typ Nazon | Pdoodne um estrenie                            | Obstrani peuživateľ | Vytvort poullivatet | Odstrananieł   | Velkosť  |
| ledované<br>Kalistic klostik          | 8 q                                                                 | /personal/jaroslav_sekerak_unipo_sk/Documents  | 🗇 taroslav Sekerak  | 🗇 Jaroslav Sekerak  | 25.3.2015 1:27 | 105,8 kB |
| necimity toscarit<br>Biš              | W gh m m m                                                          | /personal/jaroslav_sekerak_unipo_sk/Documents  | Jaroslav Sekerak    | 🗆 Jaroslav Sekerak  | 23.3.2015 1:49 | 123,2 kB |
|                                       |                                                                     | /personal/jaroslav_sekerak_unipo_sk/Documents  | 🔯 Jaroslav Sekerak  | 🗇 Jaroslav Sekerak  | 23.3.2015 1:49 | 159,8 kB |
|                                       | 8 \$                                                                | /personal/jaroslav_sekerak_unipo_sk/Documents  | 🔯 Jaroslav Sekerak  | 🗇 Jaroslav Sekerak  | 23.3.2015 1:49 | 348.4 kB |
|                                       |                                                                     | /personal/janoslav_sekeralt_unipo_sk/Documents | 🗆 Jaroslav Sekerak  | 🗇 Jaroslav Sekerak  | 213.2015 1:49  | 291,2 kß |
|                                       | E 🖬 🖮                                                               | /personal/jaroslav_sekerak_unipo_sk/Documents  | 🗆 Jaroslav Sekerak  | 🗇 Jaroslav Sekerak  | 20.3.2015 4:59 | 1,2 kB   |
|                                       | U 🗉 dalak keny dalah pejahan pej                                    | /personal/Jacoslav_sekerak_unipo_sk/Documents  | 🗆 Jaroslav Sekerak  | 🗆 Jaroslav Sekerak  | 20.3.2015 4:59 | 77,2 kB  |
|                                       | B 🖬 main transmission                                               | /personal/jaroslav_sekerak_unipo_sk/Documents  | 🗆 Jaroslav Sekerak  | 🗇 Jaroslav Sekerak  | 20.3.2015 4:59 | 161,3 k5 |
|                                       | E 🖬 encomm                                                          | /personal/jaroslav_sekenak_unipo_sk/Documents  | 🗌 Jaroslav Sekerak  | 🗐 Jaroslav Sekerak  | 20.3.2015 4:59 | < 1 kB   |
|                                       |                                                                     |                                                |                     |                     |                |          |

 Aj v tomto prostredí sa dajú zoradiť súbory podľa názvu, umiestnenia, dátumu a času odstránenia, obdobne ako v prostredí MS Windows pre ľahšiu orientáciu v dokumentoch kliknutím na hlavičku stĺpca.

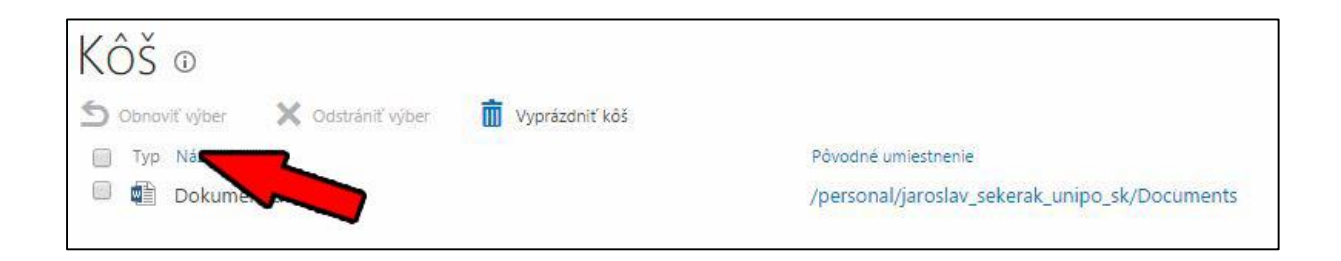

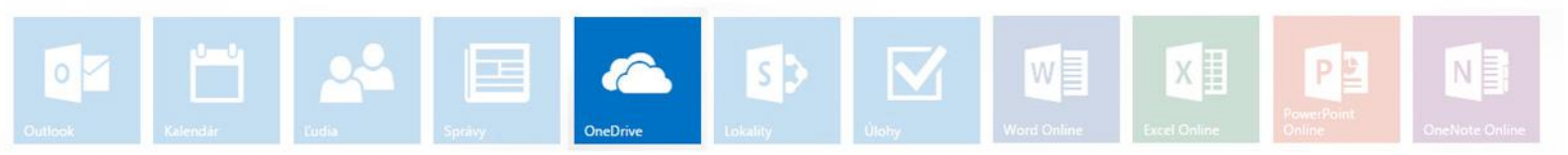

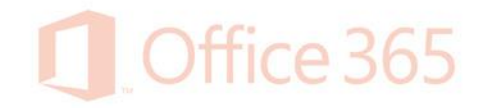

V prípade, že sa pri nahratých alebo vytvorených súboroch zobrazuje nekorektný časový údaj, je potrebné zmeniť časové pásmo. To zmeníme cez Nastavenie (1.) – Nastavenie lokality (2.).

| Gffice 365                      | OneDrive                                              |                                                 |                              |                                  |                     | 2 2                                               |
|---------------------------------|-------------------------------------------------------|-------------------------------------------------|------------------------------|----------------------------------|---------------------|---------------------------------------------------|
| PREMADARIAT SUBGRY 1            | outhica.                                              |                                                 |                              |                                  |                     | Zmenit motiv                                      |
| ${\cal P}$ idulit is the transm | oneolike spolodnosti Prežovská univerzita v<br>Súbory | Prešovo                                         |                              |                                  |                     | Nastavenia star Olis 365<br>OneCrive – nastavenia |
| Dokumenty<br>Fispotinty pouble  |                                                       | 2                                               | Pridať aplikáciu             |                                  |                     |                                                   |
| Zdielane to moto                | vita vas onebrive sporochosti Presovska u             | niverzita v missove, missio na ukocarne, synomi | nizaciu a zoreranie prace. O | okamenty su sukronine powers, ka |                     | Obsah lokality                                    |
| Priedinky lokalit               | 🕀 nové 🏦 nahrat 😂 s                                   | ynchronizovať 🛛 🖋 upraviť                       | 🖌 spravovať                  | Q zdieľať                        |                     | Nastavenia lokality                               |
| Köl                             | 🗸 🗋 hánn                                              |                                                 | Upraveré                     | Zelataria                        | labored             | Pripomienky                                       |
|                                 | Obradky                                               |                                                 | 29. marca                    | B itto vy                        | 🗇 Jaroskiv Selverak |                                                   |
| ✓ Skupiny                       | test 1                                                |                                                 | 24. marca                    | 0 ibavy                          | 📋 Jaroskov Sekerak  |                                                   |

- V menu Nastavenie lokality zvolíme Miestne nastavenia.

| Prehradávati vietko 🔹 🔻 🔎  | OneDrive spoločnosti Prešovská univerzita v Prešo           | sve                                                                  |
|----------------------------|-------------------------------------------------------------|----------------------------------------------------------------------|
| Informačný kantil s        | Nastavenie lokality                                         |                                                                      |
| antuarzeciemu              | Použivatelia a povolenia                                    | Vzhľad a prostredie                                                  |
| Informácie o poublvateľovi | Osoby a skupiny                                             | Nazov, popis a logo                                                  |
| Blog                       | Ziadosti o pristun a pozsiloky                              | Horný panel s prepojenjami                                           |
| Aplikácie                  | Správcovia kolekcie lokalit<br>Povolenia aplikácií lokality | Stromové zobrazenie                                                  |
| ✓ UPRAVIT PREPOJENIA       |                                                             | Alizense Industries                                                  |
|                            | Galerie one webovirh dizainerov                             | Section function locality                                            |
|                            | Stipce lokality                                             | Obnowt podľa definicie lokality                                      |
|                            | Typy obsahu lokality                                        | and a second second second second second                             |
|                            | Webove časti                                                | OWNERS AND INCOME AND AND AND AND AND AND AND AND AND AND            |
|                            | Sabiony zoznamu                                             | Sprava kolekcie kokalit.                                             |
|                            | Predicity                                                   | Zdroje wisledkov bladanja                                            |
|                            | Ziotené vzbľady                                             | Typy výsledkov hľadania                                              |
|                            |                                                             | Pravidla vyhľadávacieho dotazu                                       |
|                            | 1                                                           | Schéma vyhľadávania                                                  |
|                            | Sprava locality                                             | Nastavenie vyhfadávania                                              |
|                            | Miestne nastavenia                                          | Import konfiguracie vyniadavania<br>Export konfiguracie vyhiadavania |
|                            | Kniznice a zoznamy lokality                                 | Funkcie kolekcie lokalit                                             |
| 2                          | Upozomenia používateľov                                     | Hierarchia lokality                                                  |
|                            | RSS                                                         | Nastavenie auditu kolekcie lokalit                                   |
|                            | Lokality a pracovné priestory                               | Pripojenie k lokalite portâlu                                        |
| <b>•</b>                   | Nastavenie pracovného postupu                               | Metrika ukladacieho priestoru                                        |
|                            | obrava nereoscielo buestorn vikazov                         | Povojenia aprikacije kolekcije lokalit                               |

 V otvorenom okne zmeníme Časové pásmo (1.) na (UTC+1:00) Belehrad, Bratislava, Budapešť, Ľubľana. Praha. Zmenu potvrdíme tlačidlom OK (2.)

| And for the forcentry in the serie free                                                                      | to verific                                                |           |
|----------------------------------------------------------------------------------------------------|-----------------------------------------------------------|-----------|
| Lasove pasmo                                                                                                 |                                                           |           |
| Casole pasmo                                                                                                 | Česové pásmo:                                             |           |
| PERTURBATION CONTRACTOR CONTRACTOR                                                                           | (UTC-08/00) Tichomorský čas (USA a Kanada)                |           |
| Oblast                                                                                                    |                                                           |           |
| Miestne nastavenia                                                                                           |                                                           |           |
| Wybene so zaznemu miestne nastavena a určite spósob, ským oude lokalita zobrázovať.<br>Čísla, datumy a čísl. | karodne prostredel<br>slovenčina                          |           |
| Poradie usporiadania                                                                                         |                                                           |           |
| Urõije spósob zorađenie.                                                                                     | Spösab zaradenia:                                         |           |
|                                                                                                    | slovenčina                                                |           |
| Nartauf kalandar                                                                                             |                                                           |           |
| Zadajte typ kalendara.                                                                                       | Kalendán                                                  |           |
|                                                                                                    | Gregoriansky 🔹                                            |           |
|                                                                                                    | III V Tabulke datumov zobraziť čísla týždňov              |           |
| Povoliť alternativny kalenciár                                                                               |                                                           |           |
| Zadajte sekundárny karendár, ktorý obsahuje ďalšie informácie o funkciách Karendára.                         | Adematinny Kalendari                                      |           |
|                                                                                                    | a anary -                                                 | 9         |
| Definovať pracovný týždeň                                                                                    |                                                           | 4         |
| Urôte, ktoré dní bude obsahovať vzš pracovný tyždeň, a vyberte prvý deň každého                              | 🗇 Ned 🕏 Pan 🖻 Uto 🗟 Str 🖻 Štv 🗑 Pia 🖾 Sab                 |           |
| pracovného tyzdna.                                                                                           | Prvý deň týždňa: Pondelok * Začiatole 06:00 *             |           |
|                                                                                                    | Prvy tyždeň roka: Začlatok je 1. januára 🔻 Koniec 17:00 💌 |           |
|                                                                                                    |                                                           |           |
| Format času                                                                                                  | Provide law                                               |           |
| Urc'te, ci choete poudivat 12-hodinovy alebo 24-hodinovy format času.                                        | Putmat Lasga                                              |           |
|                                                                                                    |                                                           |           |
|                                                                                                    |                                                           | V         |
|                                                                                                    |                                                           | OK Zrušiť |

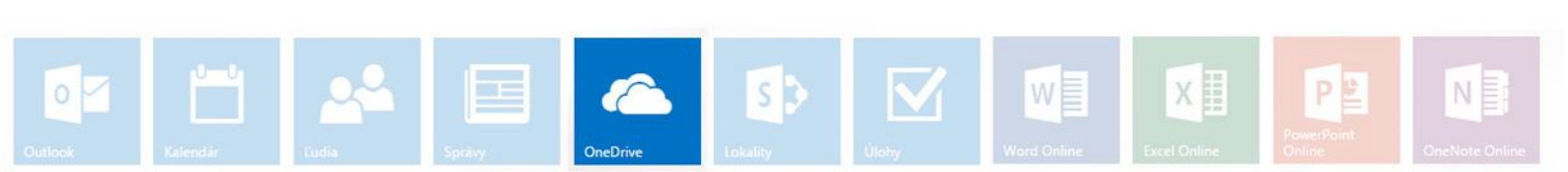

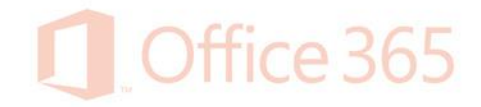

### Zdieľanie

Niekedy sa vyskytne situácia, keď je potrebné sprístupniť súbor jednému alebo viacerým užívateľom. Nebolo by výhodné, aby každý z tímu mal prístup k aktuálnej verzii súboru odkiaľkoľvek? Ak chceme vytvoriť zdieľanie súborov medzi užívateľmi, postupujeme takto:

 Prihlásime sa do OneDrive, zaškrtneme požadovaný súbor, klikneme na zdieľanie (1.) alebo (2.).

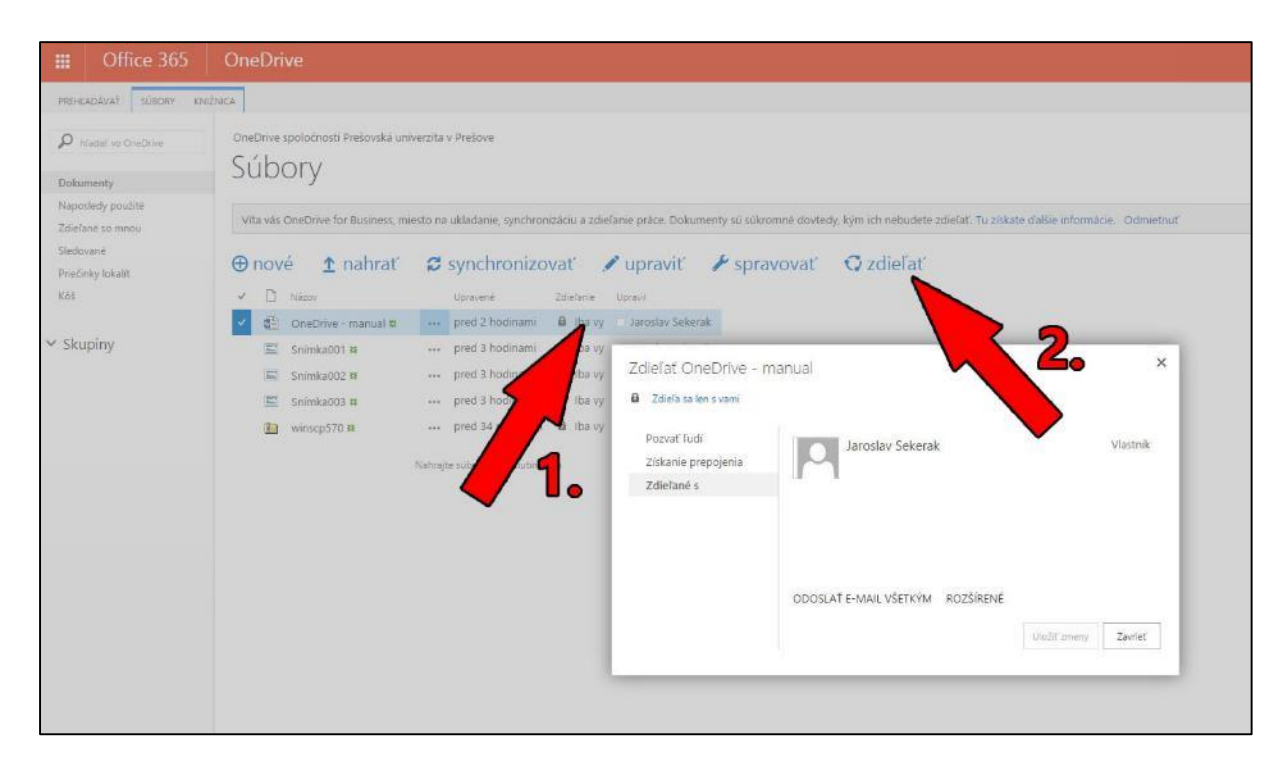

- Alebo cez rozšírené menu po označení súboru, klikneme na Zdieľať.

| Office 365                                      | OneDrive                                                                                       |                                                                                                    |                            |                                               |                                                            |                                           |
|-------------------------------------------------|------------------------------------------------------------------------------------------------|----------------------------------------------------------------------------------------------------|----------------------------|-----------------------------------------------|------------------------------------------------------------|-------------------------------------------|
| PREHLADÁVAŤ SÚBORY K                            | INIZNICA                                                                                       |                                                                                                    |                            |                                               |                                                            |                                           |
| Newy Nahrat Newy<br>ument sokument precinok     | Upravit<br>Upravit<br>okument<br>Zahodri položky vzáč z projektu<br>Otvortí a vziať z projektu | Zobrazy<br>Vestorski vastorski vastorski vastorski vastorski vastorski vastorski vastorski spravovsti | Zalefat Upozamiť Siedovať  | Stiałnut<br>kópiu<br>Kópie                    | ale<br>Pracovné Publikované<br>Postupy<br>Pracovné postupy | Značky a<br>poznamky<br>Značky a poznámky |
| D hfadal vo OneDrive                            | Vita vás OneDrive spoločnosti Pro                                                              | ešovská unive <mark>rzita</mark> v Prešove, miesto na u                                               | kladanie, synchronizáciu a | dieľanie práce. Dokume                        | nty sú súkromné dovtedy, kým ich nebudete zd               | ielati. Tu ziskate dalšie                 |
| Xokumenty<br>Jacoslady politika                 | P nová 🏚 nahrať                                                                                | Gaustranizaust                                                                                        | e uprovit' Er              | aravat G                                      | rdiel'at                                                   |                                           |
| dieľané so mnou<br>Jedované<br>riečinky lokalít | Nazov     Obrazky     Test                                                                     | Upravené Zdieľanie<br>pred 3 dňami 🔒 Iba vy<br>24. marca 🔒 Iba vy                                     |                            | ravii<br>Jaroslav Sekerak<br>Jaroslav Sekerak | Zuerat                                                     |                                           |
| Chuminu                                         | <b>Q</b> <sup>2</sup> ] 1122                                                                   | 🚥 pred 5 dňami 🔒 Iba v                                                                                |                            | Jaroslav Sekerak                              |                                                            |                                           |
| skupiny                                         | OneDrive - manual #                                                                            | precie notimami de suraj                                                                              | CARGOVER                   | Jaruslav sekerak                              |                                                            |                                           |

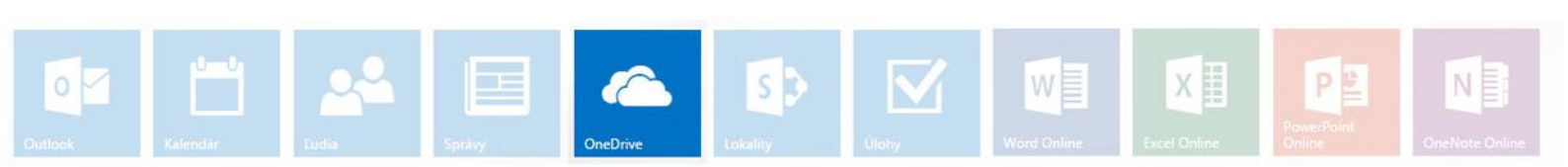

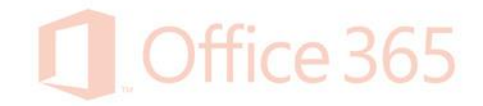

- Naľavo v menu zvolíme *Pozvať ľudí*. V poli (1.) vyhľadáme požadovaného užívateľa. Pri písaní názvu sa vyfiltrujú možnosti a zvolíme požadovanú voľbu (2.).

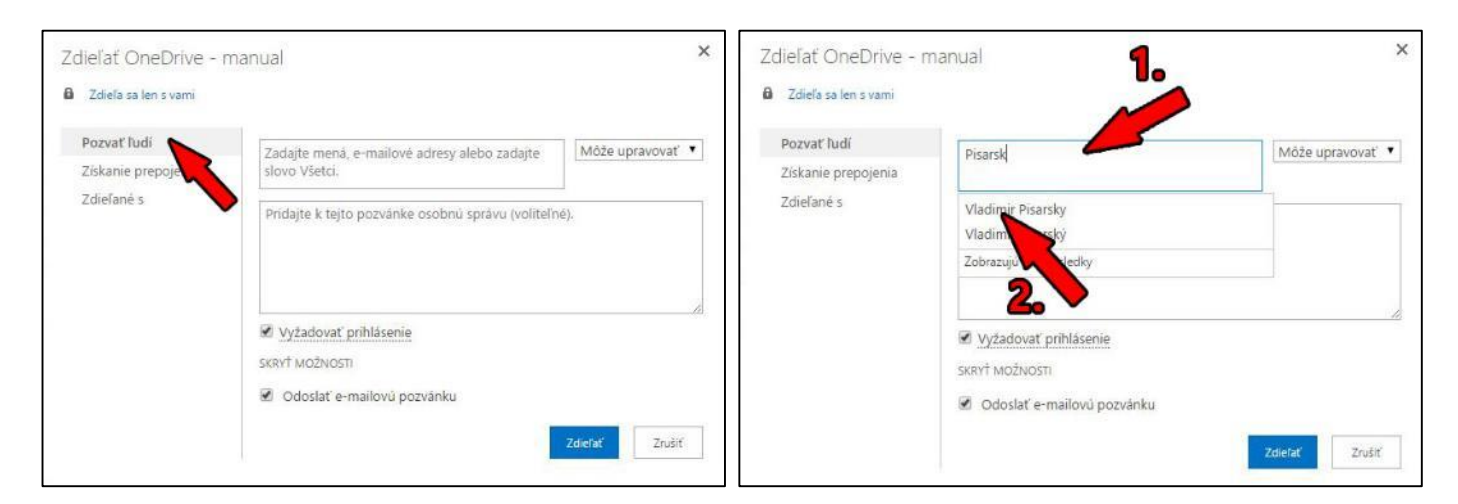

Takto môžeme vyhľadať viacej ľudí alebo skupinu (1.). To, či môže dotyčná osoba (skupina) súbor len zobraziť alebo aj upravovať, zmeníme v kroku 2. Štandardne sa osobe, ktorej sprístupňujeme dokument, odošle e-mail s informáciou o sprístupnení súboru. Tento e-mail vieme vypnúť alebo vložiť vlastný text krok 3. Voľbu zdieľania potvrdíme tlačidlom *Zdieľať* (4.).

| Zdieľať OneDrive – r<br>B Zdieľa sa len s vami   | manual                                                                                        | × Zdieľať OneDrive - manual                                       | ×                                    |
|--------------------------------------------------|-----------------------------------------------------------------------------------------------|-------------------------------------------------------------------|--------------------------------------|
| Pozvať ľudí<br>Získanie prepojenia<br>Zdieľané s | Vladimir Pisarsky ×<br><u>Stefan Medvecky-Beno × Všetci ×</u><br>Pozve sa 1 skupina. Zobrazit | Pozvať ľudí     Získanie prepojenia     Zdieľané s                | Vlastník 🔺                           |
|                                                  | Pridajte k tejto pozvánke osobnú správu (voltvol).                                            | Všetci<br>Stefan Medvecky-Beno<br>ODOSLAŤ E-MAIL VŠETKÝM ROZŠÍREN | Môže zobrazovať •<br>Môže zobrazovať |
|                                                  | Zdiełać Zrušić                                                                                | 1                                                                 | Uložiť zmeny Zavrieť                 |

- V menu *Zdieľané s*, máme prehľad o tom, s kým je daný súbor zdieľaný. Taktiež vieme meniť právo upravovať súbor (5.).

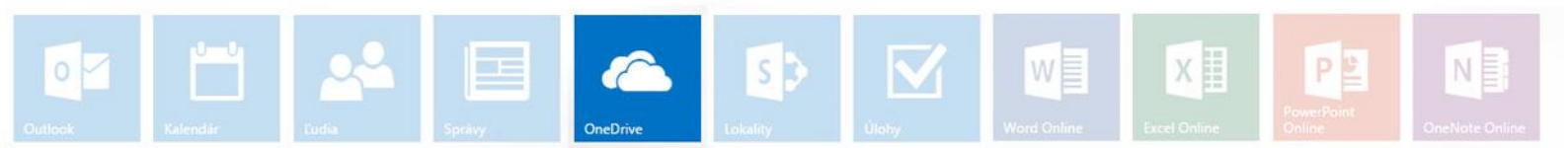

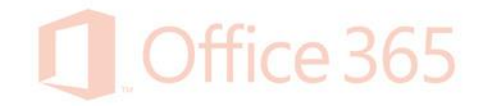

 Osoba, s ktorou zdieľame súbory sa k daným súborom dostane cez sprievodný e-mail, alebo ich jednoducho nájde v aplikácii Onedrive v priečinku Zdieľané so mnou.

|                        | Office 365                            | One             | Drive                                            |                        |                          |                                                           |
|------------------------|---------------------------------------|-----------------|--------------------------------------------------|------------------------|--------------------------|-----------------------------------------------------------|
| PREH                   | radávať                               |                 |                                                  |                        |                          |                                                           |
| Doku                   | nladať vo OneDrive                    | <sup>OneD</sup> | rive spoločnosti Prešovská unive<br>lieľané so m | erzita v Prešove       |                          |                                                           |
| Napo<br>Zdieľ          | sledy použite<br>a <u>n</u> é so mnou | Víta            | vás OneDrive for Business, mies                  | sto na ukladanie, syno | chronizáciu a zd         | ieľanie práce. Dokumenty sú súkromné dovtedy, kým ich neb |
| Sledo<br>Prieči<br>Kôš | nky/                                  |                 | Názov<br>Dokument                                |                        | Upravené<br>Včera o 1:31 | 🗟 Upravil<br>🗔 Jaroslav Sekerak                           |
| Ƴ Ski                  | ipiny                                 | <b>U</b>        | OneDrive - manual                                |                        | Včera o 1:04             | Jaroslav Sekerak                                          |

 Ďalšou možnosťou je označiť súbor (1.). Kliknúť na tri bodky vedľa súboru (2.) a skopírovať odkaz súboru (3.). Tento odkaz môžeme odoslať danej osobe. Tá, ak bola pridaná do zdieľania súboru, bude môcť podľa nastavených právomocí súbor editovať alebo len zobraziť. Takto nastavené zdieľanie funguje užívateľom až po prihlásení do Office 365.

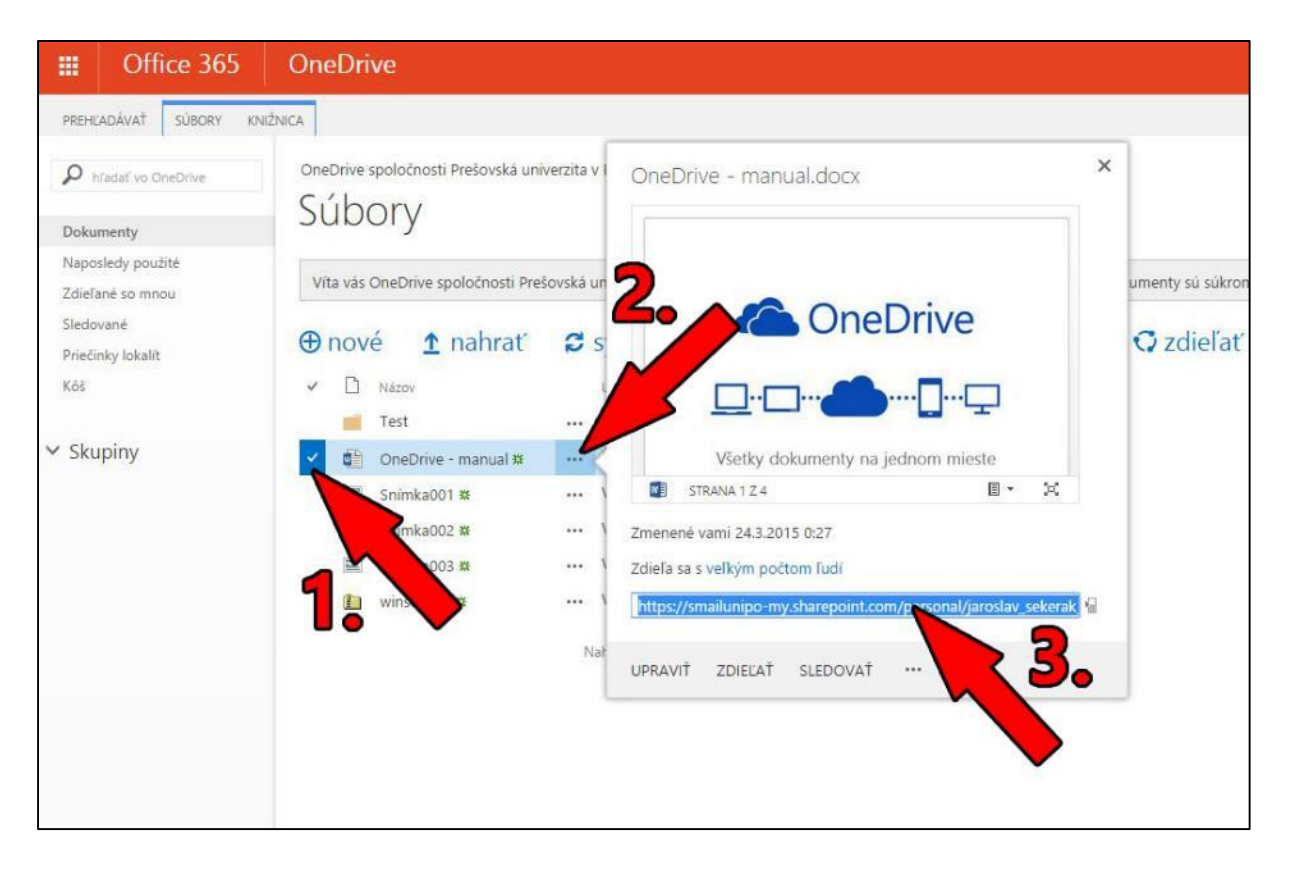

S

 $\mathbf{\nabla}$ 

X

NE

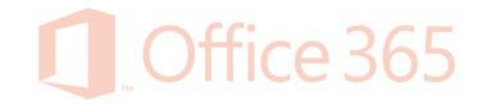

Je možné vytvoriť aj prepojenie na súbor pre osoby mimo Office 365. Otvoríme voľbu zdieľanie a prejdeme na možnosť Získať prepojenie (1.). Tu môžeme vytvoriť prepojenie, ktoré umožní dokument len zobrazovať alebo aj upravovať (2.). Po zakliknutí VYTVORIŤ PREPOJENIE skopírujeme odkaz (3.) a ten pošleme osobe, ktorá by mala mať k súboru prístup. Toto prepojenie vieme kedykoľvek vypnúť cez voľbu VYPNÚŤ (4.)

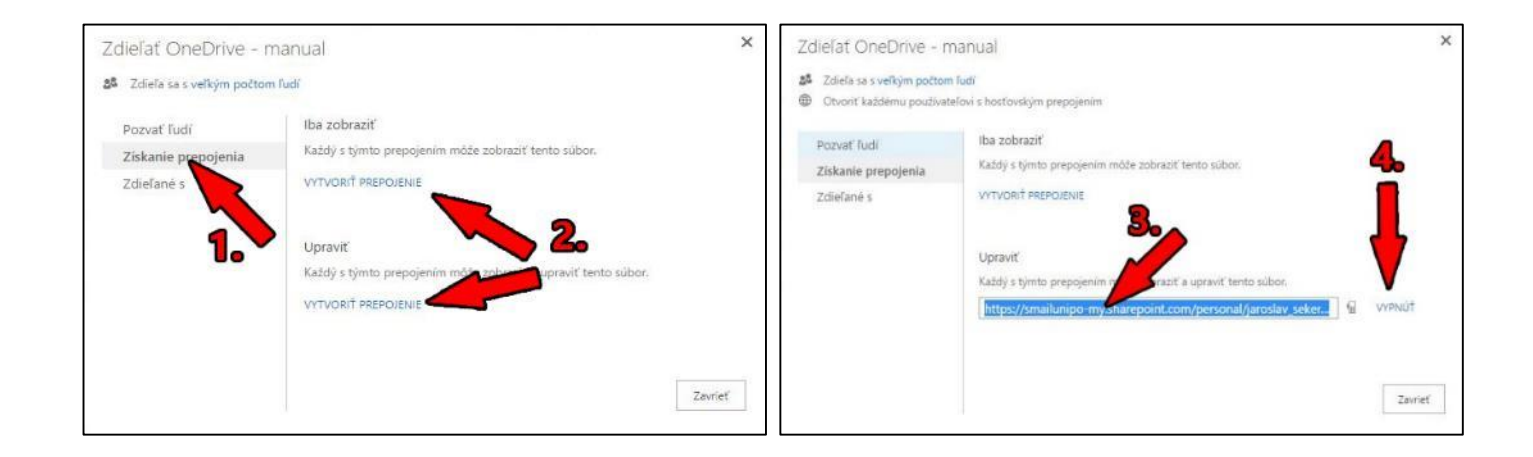

- Po otvorení odkazu sa nám zobrazí súbor, ktorý môžeme upraviť (ak máme povolenie na jeho úpravu).

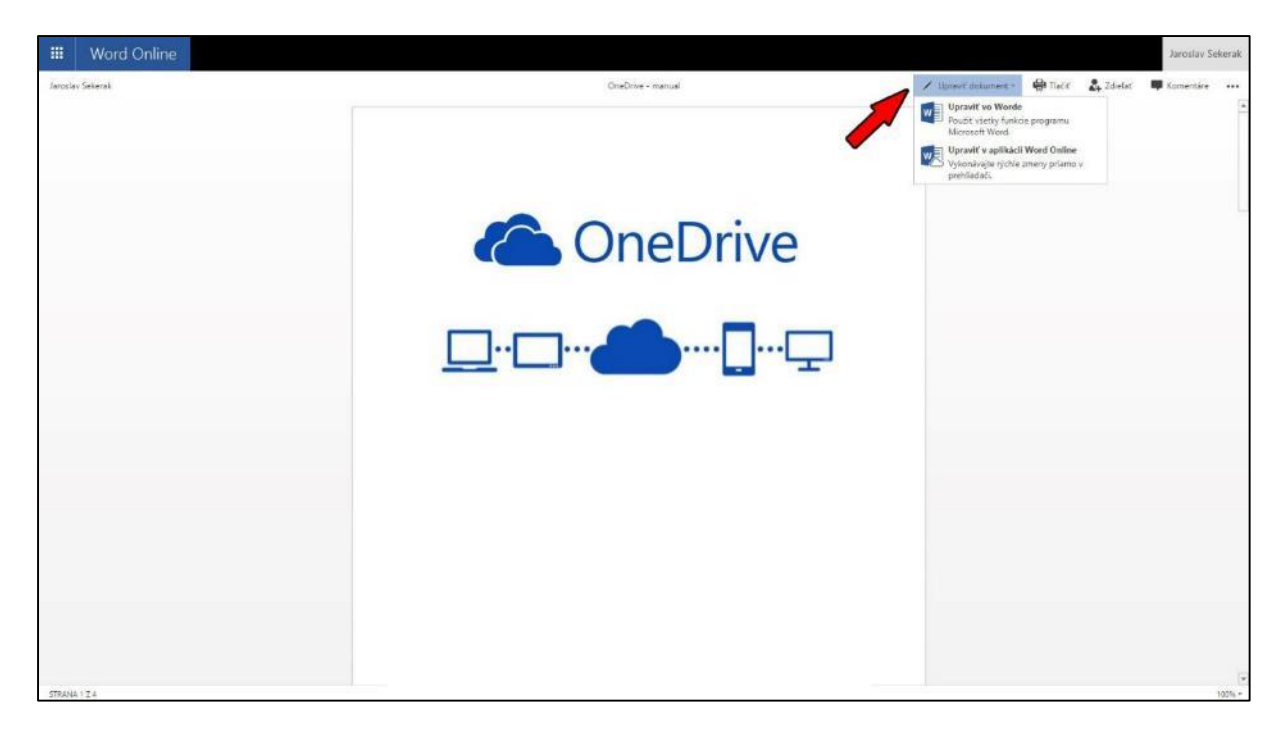

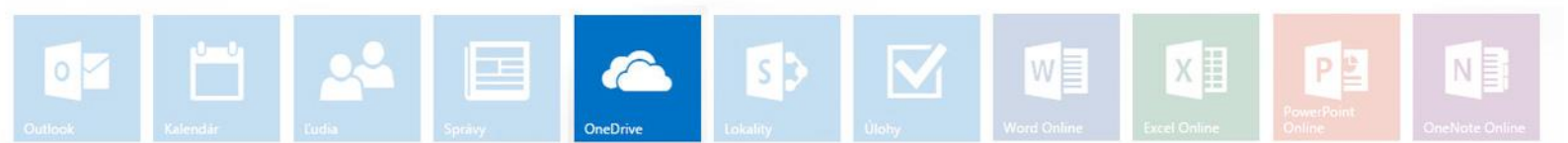

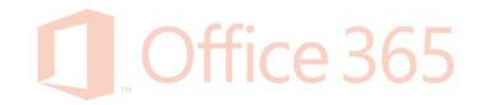

Ak zvolíme možnosť úpravy vo Word Online, začneme upravovať dokument hneď vo webovom prehliadači. Ak bude daný súbor upravovať viacero užívateľov naraz, aktuálny zoznam editujúcich nájdeme vpravo hore (1.). Každý užívateľ má pridelené farebné označenie pre lepšiu prehľadnosť. Teda ak niekto bude robiť zmeny v dokumente, uvidia tieto zmeny všetci užívatelia priebežne, s farebne zvýrazneným kurzorom (2.). Zároveň môže prihlásený užívateľ robiť potrebnú vlastnú úpravu dokumentu (3.).

|        | Word Online Jaroslav Sekerak                                                                                                    | OneDrive - manual                                                                                                    | Zdiefat' Jaroslav Sekerak                                                     |
|--------|----------------------------------------------------------------------------------------------------|----------------------------------------------------------------------------------------------------|-------------------------------------------------------------------------------|
| SUI    | BOR DOMON VLOZIT ROZLOŻENIE STRANY REVIZIA                                                                                                    | ZOBRAZIT Povedzte, čo chorte spravit 💡 OTVORIT VO WORDE                                                                                                    | 🔛 Sú tu este 2 ludia -                                                        |
| C Stat | M         Vyuminut         Cabler (Zakisdny tz + 11)         A <sup>*</sup> A <sup>*</sup> Pritepti []]: Kopizywith         B         I         U         eer         xi, xi <sup>*</sup> A <sup>*</sup> A <sup>*</sup> Sortania         Pitro         Pitro         Pitro         Pitro         Pitro | E + 15 + 45 45     E + 15 + 45 45     E = 15 + 16 44     Isomarke     AaBbCc AABB     AaBbCc AABBCc AABBCc AABBCc AABBCc AABbCc AABbCc AAbbCc AABbCc AABbCc AABbCc AAbbCc AABbCc AAbbCc AAbbCc AAbbCc AAbbCc AAbbCc AAbbCc AAbbCc AAbbCc AAbbCc AAbbCc AAbbCc AAbbCc AAbbCc AAbbCc AAbbCc AAbbCc AAbbCc AAbbCc AabbCc AabbCc AabbCc AabbCc AabbCc AbbCc AbbCc | Hostovský prisplevateľ<br>Driline úpravy<br>Laroslav Sekerák<br>Ovinte úpravy |
|        |                                                                                                    |                                                                                                    |                                                                               |

| Drive - manual                              |                                | 🛃 Zdieľať | Jaroslav Sekerak                                                                          |
|---------------------------------------------|--------------------------------|-----------|-------------------------------------------------------------------------------------------|
| VO WORDE                                    |                                |           | 💀 Sú tu ešte 2 ľudia +                                                                    |
| AaBbCc AaBbCc<br>Nadpis 1 Nadpis 2 Nadpis 3 | Hiadat<br>C Nahradit<br>Uprava | 1.        | <b>losťovský prispievateľ</b><br>Inline úpravy<br><b>aroslav Sekerák</b><br>Inline úpravy |
| netriv                                      | e                              |           |                                                                                           |

V tejto verzii sa nenachádza tlačidlo *Uložiť*, všetky zmeny sa ukladajú automaticky.
 Pre návrat klikneme na meno vľavo hore.

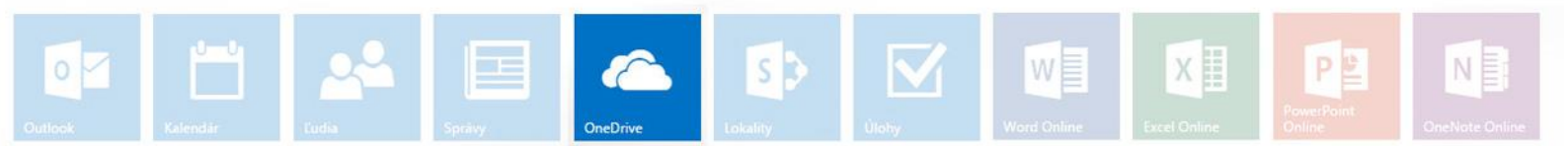

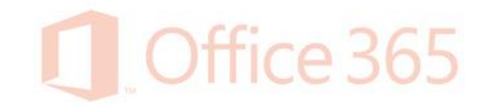

- Ak zvolíme možnosť úpravy vo Worde, celý dokument sa stiahne do počítača a úpravy sa budú robiť lokálne. Pre uloženie zmien zvolíme Súbor – Uložiť, alebo klávesovú skratku ctrl+s.
- Taktiež ak daný dokument upravuje viacero ľudí, sme o tom informovaní (1.). Po kliknutí na ikonku sa vyroluje zoznam užívateľov, ktorí majú otvorený dokument. Ak niektorý z nich urobí zmenu, informuje nás o tom status (2.). Po kliknutí na upozornenie sa súbor zosynchronizuje s OneDrive.

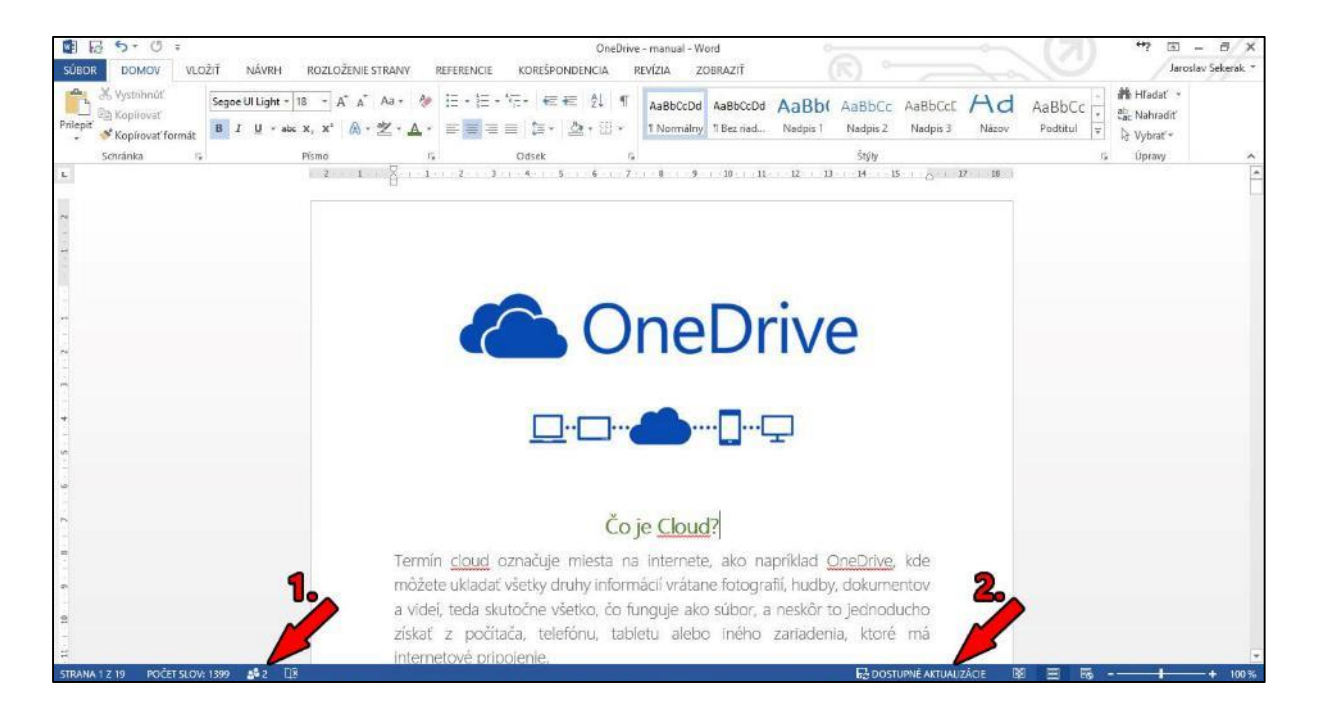

Ďalšou funkciou, ktorú nájdeme v rozšírenom menu, je Upozorniť. Táto funkcia slúži na upozornenie napríklad e-mailom v prípade, ak niekto, komu sme sprístupnili dokument, tento dokument zmení. Označíme dokument a po kliknutí na ikonku sa nám zobrazia dve možnosti: pridať upozornenie (vytvorenie upozornenia pre daný dokument) alebo spravovať upozornenia (tu vieme upravovať alebo zmazať jednotlivé upozornenia, ktoré sme nastavili).

| III Office 365                                                                 | OneDrive                                                                                                    |                                                                                                    |                                                                                                    |                                           |
|--------------------------------------------------------------------------------|----------------------------------------------------------------------------------------------------|----------------------------------------------------------------------------------------------------|----------------------------------------------------------------------------------------------------|-------------------------------------------|
| PREHLADÁVAŤ SÚBORY KN<br>Navý<br>dokument prečinok d<br>Nové                   | NEZNICA<br>Ugrani z projektu<br>Ugrani z projektu<br>Dokumi roda ponjektu<br>Zavadri pontektu je zavadri pontektu<br>Otober z vradi z projektu<br>Zavadri pontektu je zavadri pontektu<br>Otober z vradi z projektu<br>Zavadri pontektu je zavadri pontektu<br>Zavadri pontektu je zavadri pontektu<br>Zavadri pontektu je zavadri pontektu<br>Zavadri pontektu je zavadri pontektu<br>Zavadri pontektu je zavadri pontektu<br>Zavadri pontektu je zavadri pontektu<br>Zavadri pontektu je zavadri pontektu<br>Zavadri pontektu je zavadri pontektu je zavadri pontektu<br>zavadri pontektu je zavadri pontektu je zav | Crievy Upcommissed over a sprawow kontra                                                               | pre<br>precome Publicoval<br>pottupy<br>Precome Publicoval<br>Schuli solo domienuť<br>Znáť solvšenie<br>Precome pottupy | Zhadyy a<br>poradmiy<br>Značky a pozrámky |
| Priladaf vo GreDrive                                                           | Vita vás OneDrive spoločnosti Prešovská univerzita v Prešove, miesto na uk                                                                                                    | E Spravovať moje upozomenia<br>ladanie, synchronizáciu a zdieľanie práce. Dokum                        | enty sů sůkromné dovtedy, kým ich nebudete zdi                                                                          | efať. Tu ziskate ďalšie informácie.       |
| Naposledy použité<br>Zdielané so mnou<br>Sledované<br>Priečinky lokalit<br>Koš | nové      nahrať      synchronizovať      nové     1 nahrať     pracené Zdretane     Obrazky     pred 3 drami     B iba v     Test     24. marca     B iba v                                                                                                    | <sup>®</sup> upravit' → spravovat' C<br><sup>Upravil</sup><br>y Jaroslav Sekerak<br>y Jaroslav Sekerak | 🤉 zdieľať                                                                                                    |                                           |
| ✓ Skupiny                                                                      | ₫ <sup>±</sup> 1122             pred 5 dňami             ₫ Iba v              pred 38 minútami             45 Jaros                                                                                                    | y 🖸 Jaroslav Sekerak<br>lav Sekerák a ešte 1 👘 Jaroslav Sekerak                                        |                                                                                                    |                                           |

S >

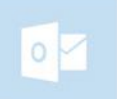

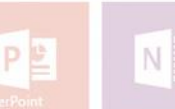

X

# Office 365

## Prihlásenie sa do konta Office 365 v aplikácii Microsoft Word 2013

- V hlavnom menu klikneme na položku Súbor.

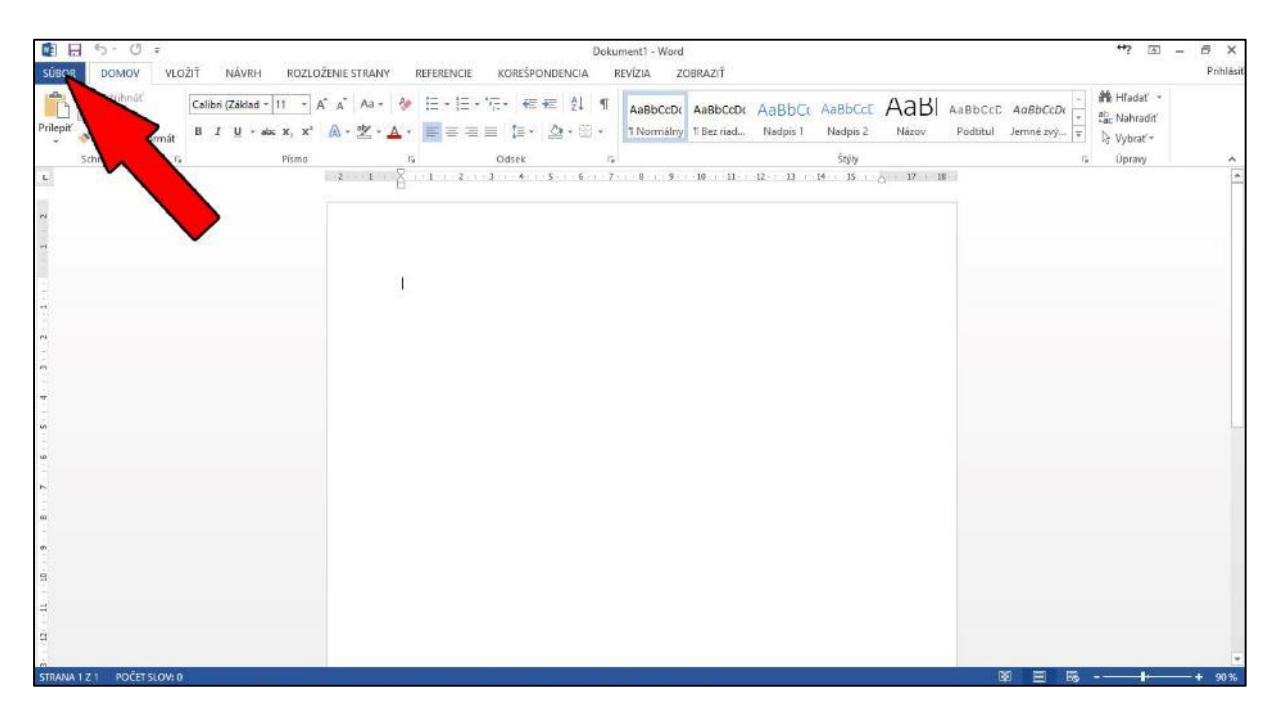

- Následne klikneme na položku *Konto – Prihlásiť sa*. V okne prihlásenie vyplníme adresu a potvrdíme ju tlačidlom *Ďalej*. V ďalšom kroku zadáme heslo a potvrdíme.

| æ                                                                                            |                                                                                                    | . Diskument1 - Word                                                                                                    |                                | ++ | 7 - | 5 ×<br>Prihlásiť |
|----------------------------------------------------------------------------------------------|----------------------------------------------------------------------------------------------------|----------------------------------------------------------------------------------------------------|--------------------------------|----|-----|------------------|
| Informácie                                                                                   | Konto                                                                                                    |                                                                                                    |                                |    |     | P10024880        |
| Informácie<br>Nové<br>Otvoriť<br>Uložiť<br>Uložiť<br>Zdieľať<br>Zavrieť<br>Konto<br>Možnosti | KONTO<br>Farba motívu balíka Of<br>Biela<br>Prihlásiť sa do balíka O<br>Po prihlásní do balíka Office sa ka<br>tubovoľného miesta. Příca na všeti<br>prijemogiji a leptije pripádobená<br>Prihlástť sa | ×<br>Prihlásenie<br>Zadajte e-mailovů adresu konta, ktoré chcete používať s balíkom<br>Office.<br>Zadajte svoju e-mallovů adresu<br>Dalej<br>Po prihlásení máte dokumenty a nastavenia online<br>Dalšie informácie   Prehlásenie o ochrane osobných údajov | rd, podpore, kóde Product ID a |    |     |                  |
|                                                                                              |                                                                                                    |                                                                                                    |                                |    |     |                  |

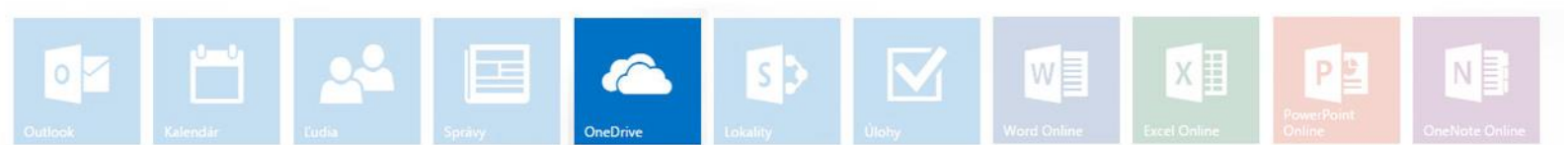

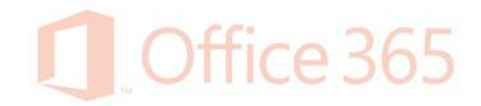

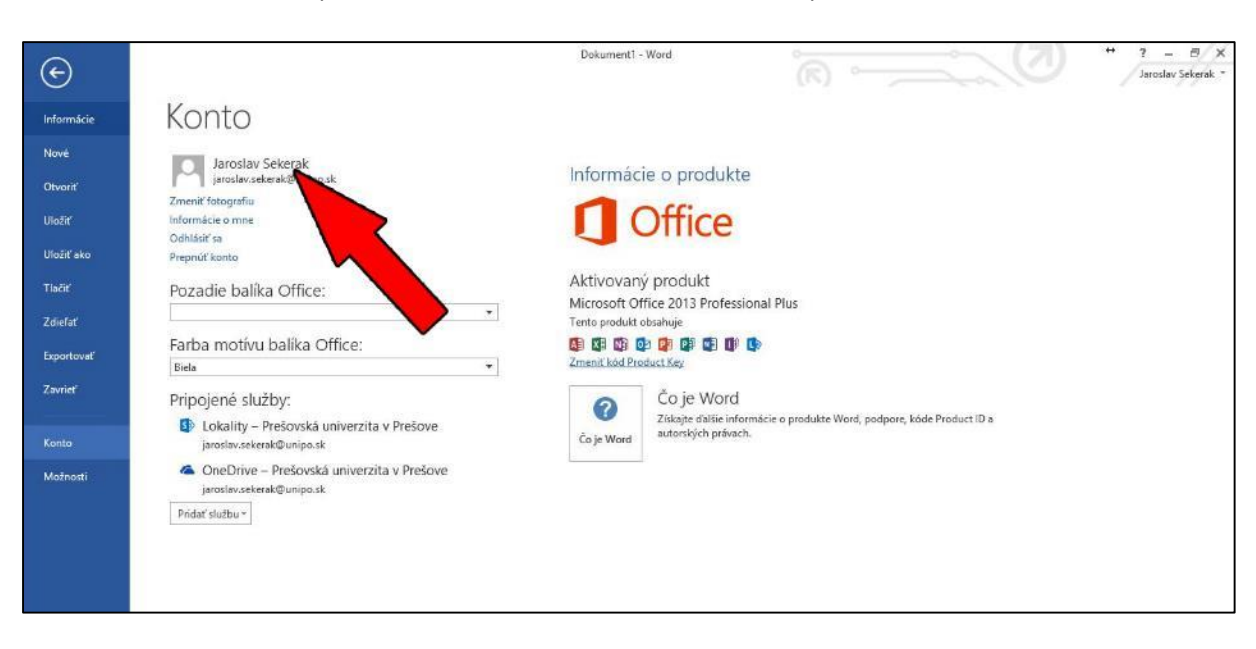

- Po korektnom prihlásení vidíme meno s e-mailom pod Kontom.

 Pre otvorenie dokumentov z OneDrive klikneme v Microsoft Word na Súbor – Otvoriť (1.) – OneDrive – Prešovská univerzita (2.) – Prehľadať (3.) – a v novom okne vyberieme požadovaný súbor (4.). Rýchlosť načítania zoznamu súborov a konkrétneho súboru je závislá od rýchlosti internetového pripojenia.

| I                     | Dekument) - Word                                                                                                    |
|-----------------------|----------------------------------------------------------------------------------------------------|
| Informácie            | Otvoriť                                                                                                    |
| Nové                  | Naposledy otvorené: Che Drive – Pre Otvoriť                                                                                                    |
| Otvorit               | dokumenty     dokumenty     Naposledy použité priečin     Isonisatur + Miniú niečinek     Kar +                                                                                                    |
| Ulažitak              | Lokality – Prešovská univerzita v Prešovská<br>Prešove Prešovská univerzita v Prešovská<br>Staticzna statická v Prešovská<br>Staticzna statická v Prešovská<br>Staticzna statická v Prešovská<br>Staticzna statická v Prešovská<br>Staticzna statická v Prešovská v Prešovská<br>Staticzna statická v Prešovská v Prešovská<br>Staticzna statická v Prešovská v Prešovská<br>Staticzna statická v Prešovská v Prešovská<br>Staticzna statická v Prešovská v Prešovská<br>Staticzna statická v Prešovská v Prešovská<br>Staticzna statická v Prešovská v Prešovská<br>Staticzna statická v Prešovská v Prešovská<br>Staticzna statická v Prešovská Prešovská<br>Staticzna statická v Prešovská Prešovská<br>Staticzna statická v Prešovská Prešovská Prešovská<br>Staticzna statická v Prešovská Prešovská Prešo |
| Tiəčiť                | OneDrive – Prešovská univerzita     V Prešove     State     Sove     State     Sove     State     Sove     State     Stat                       |
| Zdieľať<br>Exportovať | Prehředávař 🗮 Precvaté súbory<br>Vydeste súbory Vydeste súbory                                                                                                    |
| Zavrieť               | Počítač                                                                                                    |
| Konto                 | Pridať miesto 2 3 B Hudba                                                                                                    |
| (FIGELINGER)          | Prevzaté súbory Y      Y                                                                                                    |
|                       | Nästroje • Otvorič • Zrušič                                                                                                    |
|                       |                                                                                                    |

- Zmeny v takto otvorenom dokumente uložíme cez menu Súbor - Uložiť.

S D

X

PE

NE

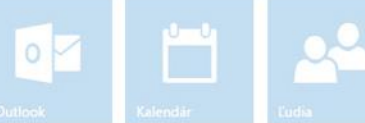

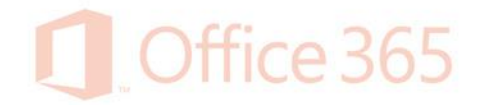

 Obdobne postupujeme, ak chceme vytvoriť nový dokument a uložiť ho do aplikácie OneDrive.

| ¢          |                                              | , Dek                     | ument1 - Word                     | (R)                             |                                   | ↔ ?<br>Jaro           | - 8/X<br>slav Şekerak * |
|------------|----------------------------------------------|---------------------------|-----------------------------------|---------------------------------|-----------------------------------|-----------------------|-------------------------|
| Informácie | Uložiť ako                                   |                           |                                   |                                 |                                   |                       |                         |
| Nové       |                                              | <b>2</b> 0 0 1 0          | <b>(2</b> )                       | Uložiť ako                      |                                   |                       | ×                       |
| Otvoriť    | Lokality – Prešovská univerzita v<br>Prešove | CheDrive – Pr             | 💽 🎯 🔻 🕇 🐌 « ja                    | roslav_sekerak_unip ⊢ Documents | v 🖒 Prehľadávati                  | Documents             | ρ                       |
| Uložiť     | OneDrive – Prešovská univerzita              | Naposledy použité priečit | Usporiadať 👻 Nový p               | niečinok                        |                                   |                       |                         |
| Uložiť ako | v Prešove                                    | - OICDIVC TICSOUSK        | Naposledy použi ^ Pracovná plocha | Názov                           | Dátum úpravy                      | Тур                   |                         |
| Tiačiť     | ConeDrive                                    |                           | 🐞 Prevzaté súbory                 | Test<br>CneDrive - manual.docx  | 24.3.2015 8:20<br>25.3.2015 13:54 | Folders<br>Dokument p | rogra                   |
| Zdieľať    |                                              | Prehladingt               | Tento počítač<br>194.160.247.121  | TEST.docx                       | 25.3.2015 14:24                   | Dokument p            | rogra                   |
| Exportovať | Pocitac 60                                   |                           | E Dokumenty                       |                                 |                                   |                       |                         |
| Zavrieť    | Pridať miesto                                |                           | Dbrázky                           |                                 |                                   |                       |                         |
|            |                                              | 5.                        | Pracovná plocha                   | ¢                               |                                   |                       | >                       |
| Konto      |                                              |                           | Názov súboru:                     | 1                               |                                   |                       | ~                       |
| Možnosti   |                                              |                           | Uložiť vo formáte: Doku           | iment programu Word             |                                   |                       | ~                       |
|            |                                              |                           | Autori: Jaro                      | slav Sekerak Značky: Prid       | ajte značku                       |                       |                         |
|            |                                              |                           | 🗆 Ula                             | ožiť miniatúru                  |                                   |                       |                         |
|            |                                              |                           | 🔿 Skryť priečinky                 | Nástroje                        | • Uložiť                          | Zrušiť                |                         |
|            |                                              |                           | 1                                 |                                 |                                   | <u> </u>              |                         |
|            |                                              |                           |                                   |                                 |                                   |                       |                         |
|            |                                              |                           |                                   |                                 | 4.                                |                       |                         |
|            |                                              |                           |                                   |                                 |                                   |                       |                         |

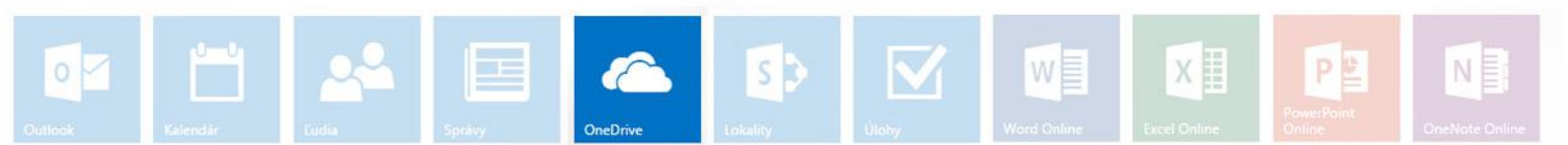

# Office 365

### Pomocník

- V Office 365 sa nachádza rozsiahly *Pomocník*, ktorý otvoríme cez ikonku ? vedľa statusu prihlásenia.

| III Office 365                        | OneDrive                                                                                      |                                                                                                    | 0                                            |
|---------------------------------------|-----------------------------------------------------------------------------------------------|----------------------------------------------------------------------------------------------------|----------------------------------------------|
| PREHCADÁVAŤ SÚBORV O                  | 218CA                                                                                         |                                                                                                    | Nový spúšťač aplikácií                       |
| Postaliat ve Drathive                 | OneDrive społośnasti Presovská univerzita v Presove<br>Súbory                                 |                                                                                                    | Pomocnik<br>Komunita                         |
| Naposledy použité<br>Zdielané so mnou | Vita vás OneDrive spoločnosti Prešovská univerzita v Prešove, miesto na                       | ukladanie, synchronotaniu a zdiefanie práce. Dokumenty sú súkromné ciostedy, kým ich nebudete zdiefat. Tu ziskate dálkie informa               | Právne informácie<br>Ochrana osobných údajov |
| Stodovand<br>Priedinky lokalit<br>Kók | ⊕ nové <u>↑</u> nahrať      C synchronizovať     v      1 Nizov     Uprovene      2           | 🖋 upravit' 🦨 spravovat' 📿 zdielat'<br>Secure Usea                                                                                              |                                              |
| <ul> <li>Skupiny</li> </ul>           | Clorazky pred 3 dhami     Test 24, marca     Test 24, marca     Test pred 5 dhami             | a Ina vy                                                                                                    |                                              |
|                                       | <ul> <li>OneDrive - manual 8 Priblidhe pred hodinou 4</li> <li>Snimka001 23. marca</li> </ul> | 85 Janoslav Selezičk a ešte 1   Janoslav Selezičk<br>4) Iba vy    Janoslav Selezičk                                                            |                                              |
|                                       | Snimka002 23. marca                                                                           | al Tos ty all Jaroslav Seketak<br>al Iba vy ∐Jaroslav Seketak<br>al Iba vy ∐Jaroslav Seketak<br>al Jaroslav Geketak a stre 2 ∏Jaroslav Geketak |                                              |
|                                       | Upravene 14.36 26.3215 pred 6 dhami                                                           | 88 Marreira Brindskova a ešte 3. 🖂 Jaroslav Sekensk                                                                                            |                                              |
|                                       | Nabrajte subirty pressau                                                                      | then overs                                                                                                    |                                              |

Následne sa otvorí *Pomocník pre SharePoint*, v ktorom môžeme vyhľadať potrebné informácie.

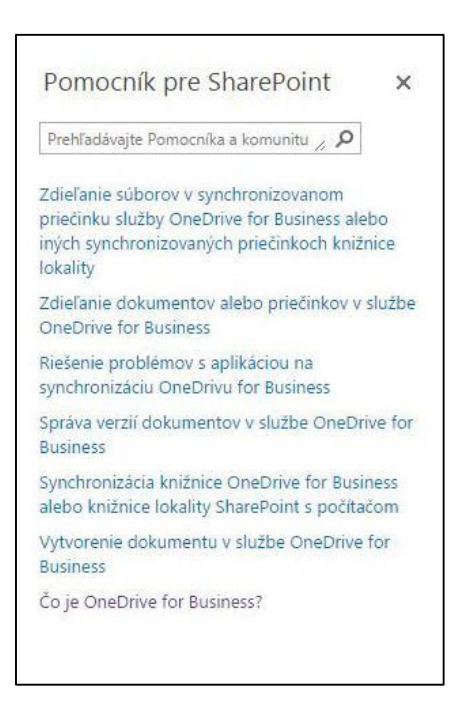

©2015, Ing. Jaroslav Sekerák, Centrum výpočtovej techniky PU. Všetky práva vyhradené.

 $\mathbf{\nabla}$ 

S D

X

PE